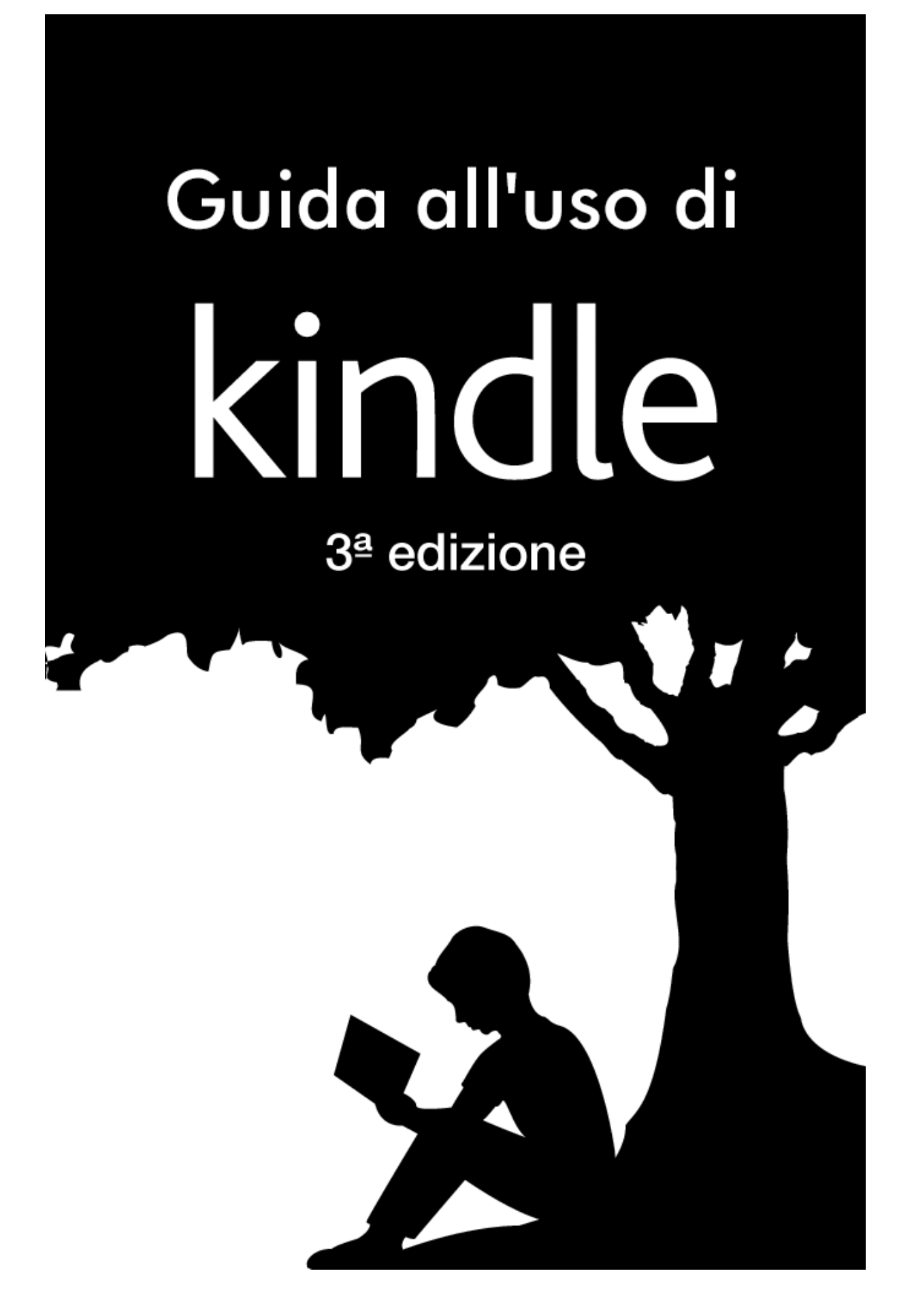

## Sommario

| Consigli e suggerimenti                                                                                                    | 4                                          |
|----------------------------------------------------------------------------------------------------|--------------------------------------------|
| Capitolo 1 Operazioni preliminari                                                                                                    | 8                                          |
| Registrazione di Kindle Touch                                                                                                    | 8                                          |
| Comandi di Kindle Touch                                                                                                    | 8                                          |
| Azioni a schermo                                                                                                    | 9                                          |
| Tastiera a schermo                                                                                                    | 10                                         |
| Zone da toccare                                                                                                    | 10                                         |
| Barre degli strumenti                                                                                                    | 11                                         |
| Indicatori di stato                                                                                                    | 14                                         |
| Indicatore di stato della connessione                                                                                                    | 14                                         |
| Indicatore di stato della batteria                                                                                                    | 14                                         |
| Indicatore di attività                                                                                                    | 14                                         |
| Indicatore Parental Control                                                                                                    | 14                                         |
| Configura il tuo Kindle Touch                                                                                                    | 14                                         |
| Connettività di rete                                                                                                    | 14                                         |
| Offerte speciali e salvaschermi sponsorizzati                                                                                                    | 15                                         |
| Salvaschermo                                                                                                    | 15                                         |
| Banner offerte speciali                                                                                                    | 15                                         |
| Contenuti consigliati                                                                                                    | 16                                         |
| Capitolo 2 Acquisire e gestire contenuti Kindle                                                                                                    | 17                                         |
|                                                                                                    |                                            |
| Acquista nel Kindle Store quando vuoi, dove vuoi                                                                                                    | 17                                         |
| Acquista nel Kindle Store quando vuoi, dove vuoi<br>Audiolibri Audible                                                                                                    | 17<br>17                                   |
| Acquista nel Kindle Store quando vuoi, dove vuoi<br>Audiolibri Audible<br>Archiviazione su Cloud e dispositivo                                                                                                    | 17<br>17<br>18                             |
| Acquista nel Kindle Store quando vuoi, dove vuoi<br>Audiolibri Audible<br>Archiviazione su Cloud e dispositivo<br>Rimuovere elementi da Kindle                                                                                                    | 17<br>17<br>18<br>18                       |
| Acquista nel Kindle Store quando vuoi, dove vuoi<br>Audiolibri Audible<br>Archiviazione su Cloud e dispositivo<br>Rimuovere elementi da Kindle<br>Gestisci la tua libreria Kindle                                                                                                    | 17<br>17<br>18<br>18<br>18                 |
| Acquista nel Kindle Store quando vuoi, dove vuoi<br>Audiolibri Audible<br>Archiviazione su Cloud e dispositivo<br>Rimuovere elementi da Kindle<br>Gestisci la tua libreria Kindle<br>Utilizzare le raccolte                                                                                                    | 17<br>17<br>18<br>18<br>18<br>18<br>19     |
| Acquista nel Kindle Store quando vuoi, dove vuoi<br>Audiolibri Audible<br>Archiviazione su Cloud e dispositivo<br>Rimuovere elementi da Kindle<br>Gestisci la tua libreria Kindle<br>Utilizzare le raccolte<br>Capitolo 3 Leggere documenti Kindle                                                                                                    | 17<br>17<br>18<br>18<br>18<br>19<br>19<br> |
| Acquista nel Kindle Store quando vuoi, dove vuoi<br>Audiolibri Audible<br>Archiviazione su Cloud e dispositivo<br>Rimuovere elementi da Kindle<br>Gestisci la tua libreria Kindle<br>Utilizzare le raccolte<br>Capitolo 3 Leggere documenti Kindle<br>Descrizione della tecnologia di visualizzazione di Kindle Touch                                                                                                    |                                            |
| Acquista nel Kindle Store quando vuoi, dove vuoi<br>Audiolibri Audible<br>Archiviazione su Cloud e dispositivo<br>Rimuovere elementi da Kindle<br>Gestisci la tua libreria Kindle<br>Utilizzare le raccolte<br>Capitolo 3 Leggere documenti Kindle<br>Descrizione della tecnologia di visualizzazione di Kindle Touch<br>Personalizza la visualizzazione del testo                                                                                                    |                                            |
| Acquista nel Kindle Store quando vuoi, dove vuoi<br>Audiolibri Audible<br>Archiviazione su Cloud e dispositivo<br>Rimuovere elementi da Kindle<br>Gestisci la tua libreria Kindle<br>Utilizzare le raccolte<br>Capitolo 3 Leggere documenti Kindle<br>Descrizione della tecnologia di visualizzazione di Kindle Touch<br>Personalizza la visualizzazione del testo<br>Eumetti e manga                                                                                                    |                                            |
| Acquista nel Kindle Store quando vuoi, dove vuoi<br>Audiolibri Audible<br>Archiviazione su Cloud e dispositivo<br>Rimuovere elementi da Kindle<br>Gestisci la tua libreria Kindle<br>Utilizzare le raccolte<br>Capitolo 3 Leggere documenti Kindle<br>Descrizione della tecnologia di visualizzazione di Kindle Touch<br>Personalizza la visualizzazione del testo<br>Fumetti e manga                                                                                                    |                                            |
| Acquista nel Kindle Store quando vuoi, dove vuoi<br>Audiolibri Audible<br>Archiviazione su Cloud e dispositivo<br>Rimuovere elementi da Kindle<br>Gestisci la tua libreria Kindle<br>Utilizzare le raccolte<br>Capitolo 3 Leggere documenti Kindle<br>Descrizione della tecnologia di visualizzazione di Kindle Touch<br>Personalizza la visualizzazione del testo<br>Fumetti e manga<br>Libri per bambini                                                                                                    |                                            |
| Acquista nel Kindle Store quando vuoi, dove vuoi<br>Audiolibri Audible<br>Archiviazione su Cloud e dispositivo<br>Rimuovere elementi da Kindle<br>Gestisci la tua libreria Kindle<br>Utilizzare le raccolte<br>Capitolo 3 Leggere documenti Kindle<br>Descrizione della tecnologia di visualizzazione di Kindle Touch<br>Personalizza la visualizzazione del testo<br>Fumetti e manga<br>Libri per bambini<br>Uso dello zoom per le immagini                                                                                                    |                                            |
| Acquista nel Kindle Store quando vuoi, dove vuoi<br>Audiolibri Audible<br>Archiviazione su Cloud e dispositivo<br>Rimuovere elementi da Kindle<br>Gestisci la tua libreria Kindle<br>Utilizzare le raccolte<br>Capitolo 3 Leggere documenti Kindle<br>Descrizione della tecnologia di visualizzazione di Kindle Touch<br>Personalizza la visualizzazione del testo<br>Fumetti e manga<br>Libri per bambini<br>Uso dello zoom per le immagini<br>Panoramica tabelle                                                                                                    |                                            |
| Acquista nel Kindle Store quando vuoi, dove vuoi<br>Audiolibri Audible<br>Archiviazione su Cloud e dispositivo<br>Rimuovere elementi da Kindle<br>Gestisci la tua libreria Kindle<br>Utilizzare le raccolte<br>Capitolo 3 Leggere documenti Kindle<br>Descrizione della tecnologia di visualizzazione di Kindle Touch<br>Personalizza la visualizzazione del testo<br>Fumetti e manga<br>Libri per bambini<br>Uso dello zoom per le immagini.<br>Panoramica tabelle.<br>Modalità di visualizzazione migliorata                                                                                                    |                                            |
| Acquista nel Kindle Store quando vuoi, dove vuoi<br>Audiolibri Audible<br>Archiviazione su Cloud e dispositivo<br>Rimuovere elementi da Kindle<br>Gestisci la tua libreria Kindle<br>Utilizzare le raccolte<br>Capitolo 3 Leggere documenti Kindle<br>Descrizione della tecnologia di visualizzazione di Kindle Touch<br>Personalizza la visualizzazione del testo<br>Fumetti e manga<br>Libri per bambini<br>Uso dello zoom per le immagini.<br>Panoramica tabelle<br>Modalità di visualizzazione migliorata<br>Interazione con i tuoi documenti                                                                                                    |                                            |
| Acquista nel Kindle Store quando vuoi, dove vuoi                                                                                                    |                                            |
| Acquista nel Kindle Store quando vuoi, dove vuoi         Audiolibri Audible         Archiviazione su Cloud e dispositivo         Rimuovere elementi da Kindle         Gestisci la tua libreria Kindle         Utilizzare le raccolte         Capitolo 3 Leggere documenti Kindle         Descrizione della tecnologia di visualizzazione di Kindle Touch         Personalizza la visualizzazione del testo         Fumetti e manga         Libri per bambini         Uso dello zoom per le immagini.         Panoramica tabelle.         Modalità di visualizzazione migliorata         Interazione con i tuoi documenti         Da Testo a Voce.         Visualizzazione dell'avanzamento nella lettura |                                            |

| Menu contestuale Impostazioni       25         Ascolto della musica di sottofondo       26         Portare con se e leggere documenti personali       26         Leggere contenuti Kindle su altri dispositivi       26         Condividi i commenti sui social network       26         Utilizzo di Kindle con il computer       27         Uso del browser web sperimentale       27         Menu del Browser web       28         Segnalibri       28         Scaricare i file       28         Capitolo 5 Come ottenere ulteriore assistenza       29         Appendice A Informazioni sul prodotto       30         Informazioni su sicurezza e conformità       30         Sicurezza della batteria       30         Altre considerazioni sulla sicurezza       31 |
|----------------------------------------------------------------------------------------------------|
| Ascolto della musica di sottofondo       26         Portare con se e leggere documenti personali       26         Leggere contenuti Kindle su altri dispositivi       26         Condividi i commenti sui social network       26         Utilizzo di Kindle con il computer       27         Uso del browser web sperimentale       27         Menu del Browser web       28         Segnalibri       28         Scaricare i file       28         Capitolo 5 Come ottenere ulteriore assistenza       29         Appendice A Informazioni sul prodotto       30         Informazioni su sicurezza e conformità       30         Sicurezza della batteria       30         Altre considerazioni sulla sicurezza       31                                                |
| Portare con se e leggere documenti personali       26         Leggere contenuti Kindle su altri dispositivi       26         Condividi i commenti sui social network       26         Utilizzo di Kindle con il computer       27         Uso del browser web sperimentale       27         Menu del Browser web       28         Segnalibri       28         Scaricare i file       28         Capitolo 5 Come ottenere ulteriore assistenza       29         Appendice A Informazioni sul prodotto       30         Informazioni su sicurezza e conformità       30         Sicurezza della batteria       30         Altre considerazioni sulla sicurezza       31                                                                                                    |
| Leggere contenuti Kindle su altri dispositivi       .26         Condividi i commenti sui social network       .26         Utilizzo di Kindle con il computer       .27         Uso del browser web sperimentale       .27         Menu del Browser web       .28         Segnalibri       .28         Scaricare i file       .28         Capitolo 5 Come ottenere ulteriore assistenza       .29         Appendice A Informazioni sul prodotto       .30         Informazioni su sicurezza e conformità       .30         Manutenzione di Kindle       .30         Sicurezza della batteria       .30         Altre considerazioni sulla sicurezza       .31                                                                                                    |
| Condividi i commenti sui social network26Utilizzo di Kindle con il computer27Uso del browser web sperimentale27Menu del Browser web28Segnalibri28Scaricare i file28Capitolo 5 Come ottenere ulteriore assistenza29Appendice A Informazioni sul prodotto30Informazioni su sicurezza e conformità30Corretto utilizzo di Kindle30Sicurezza della batteria30Altre considerazioni sulla sicurezza31Sicurezza a conformità della connessione di roto31                                                                                                    |
| Utilizzo di Kindle con il computer       27         Uso del browser web sperimentale       27         Menu del Browser web       28         Segnalibri       28         Scaricare i file       28         Capitolo 5 Come ottenere ulteriore assistenza       29         Appendice A Informazioni sul prodotto       30         Informazioni su sicurezza e conformità       30         Corretto utilizzo di Kindle       30         Sicurezza della batteria       30         Altre considerazioni sulla sicurezza       31                                                                                                    |
| Uso del browser web sperimentale       27         Menu del Browser web       28         Segnalibri       28         Scaricare i file       28         Capitolo 5 Come ottenere ulteriore assistenza       29         Appendice A Informazioni sul prodotto       30         Informazioni su sicurezza e conformità       30         Corretto utilizzo di Kindle       30         Sicurezza della batteria       30         Altre considerazioni sulla sicurezza       31                                                                                                    |
| Menu del Browser web       28         Segnalibri       28         Scaricare i file       28         Capitolo 5 Come ottenere ulteriore assistenza       29         Appendice A Informazioni sul prodotto       30         Informazioni su sicurezza e conformità       30         Corretto utilizzo di Kindle       30         Manutenzione di Kindle       30         Sicurezza della batteria       30         Altre considerazioni sulla sicurezza       31                                                                                                    |
| Segnalibri       28         Scaricare i file       28         Capitolo 5 Come ottenere ulteriore assistenza       29         Appendice A Informazioni sul prodotto       30         Informazioni su sicurezza e conformità       30         Corretto utilizzo di Kindle       30         Manutenzione di Kindle       30         Sicurezza della batteria       30         Altre considerazioni sulla sicurezza       31                                                                                                    |
| Scaricare i file                                                                                                    |
| Capitolo 5 Come ottenere ulteriore assistenza29Appendice A Informazioni sul prodotto30Informazioni su sicurezza e conformità30Corretto utilizzo di Kindle30Manutenzione di Kindle30Sicurezza della batteria30Altre considerazioni sulla sicurezza31Sicurezza o conformità della connessione di reto31                                                                                                    |
| Appendice A Informazioni sul prodotto       30         Informazioni su sicurezza e conformità       30         Corretto utilizzo di Kindle       30         Manutenzione di Kindle       30         Sicurezza della batteria       30         Altre considerazioni sulla sicurezza       31         Sicurezza o conformità della connecsione di reto       31                                                                                                    |
| Informazioni su sicurezza e conformità       30         Corretto utilizzo di Kindle       30         Manutenzione di Kindle       30         Sicurezza della batteria       30         Altre considerazioni sulla sicurezza       31         Sicurezza o conformità della connessione di reto       31                                                                                                    |
| Corretto utilizzo di Kindle       30         Manutenzione di Kindle       30         Sicurezza della batteria       30         Altre considerazioni sulla sicurezza       31         Sicurezza o conformità della connessione di reto       31                                                                                                    |
| Manutenzione di Kindle       30         Sicurezza della batteria       30         Altre considerazioni sulla sicurezza       31         Sicurezza o conformità della connessione di reto       31                                                                                                    |
| Sicurezza della batteria                                                                                                    |
| Altre considerazioni sulla sicurezza                                                                                                    |
| Sicurazza o conformità della connessione di reto                                                                                                    |
|                                                                                                    |
| Disattiva il wireless durante il volo                                                                                                    |
| Usare Kindle in presenza di altri dispositivi elettronici                                                                                                    |
| Misure per ridurre al minimo le interferenze31                                                                                                    |
| Osservare i segnali                                                                                                    |
| Dichiarazione di conformità FCC (Commissione federale sulle comunicazioni USA)                                                                                                    |
| Informazioni riquardanti l'esposizione alle frequenze radio                                                                                                    |
| Dichiarazione di conformità canadese                                                                                                    |
| Dichiarazione sulla sicurezza della batteria IEEE 1725                                                                                                    |
| Dichiarazione di conformità per l'Unione Europea                                                                                                    |
| Corretto riciclaggio di Kindle                                                                                                    |
|                                                                                                    |
| Specifiche del prodotto                                                                                                    |
| Specifiche del prodotto                                                                                                    |
| Specifiche del prodotto                                                                                                    |
| Specifiche del prodotto                                                                                                    |
| Specifiche del prodotto                                                                                                    |
| Specifiche del prodotto                                                                                                    |

## Consigli e suggerimenti

## Suggerimento 1 di 3

## Le zone da toccare EasyReach ti permettono di voltare pagina con una sola mano.

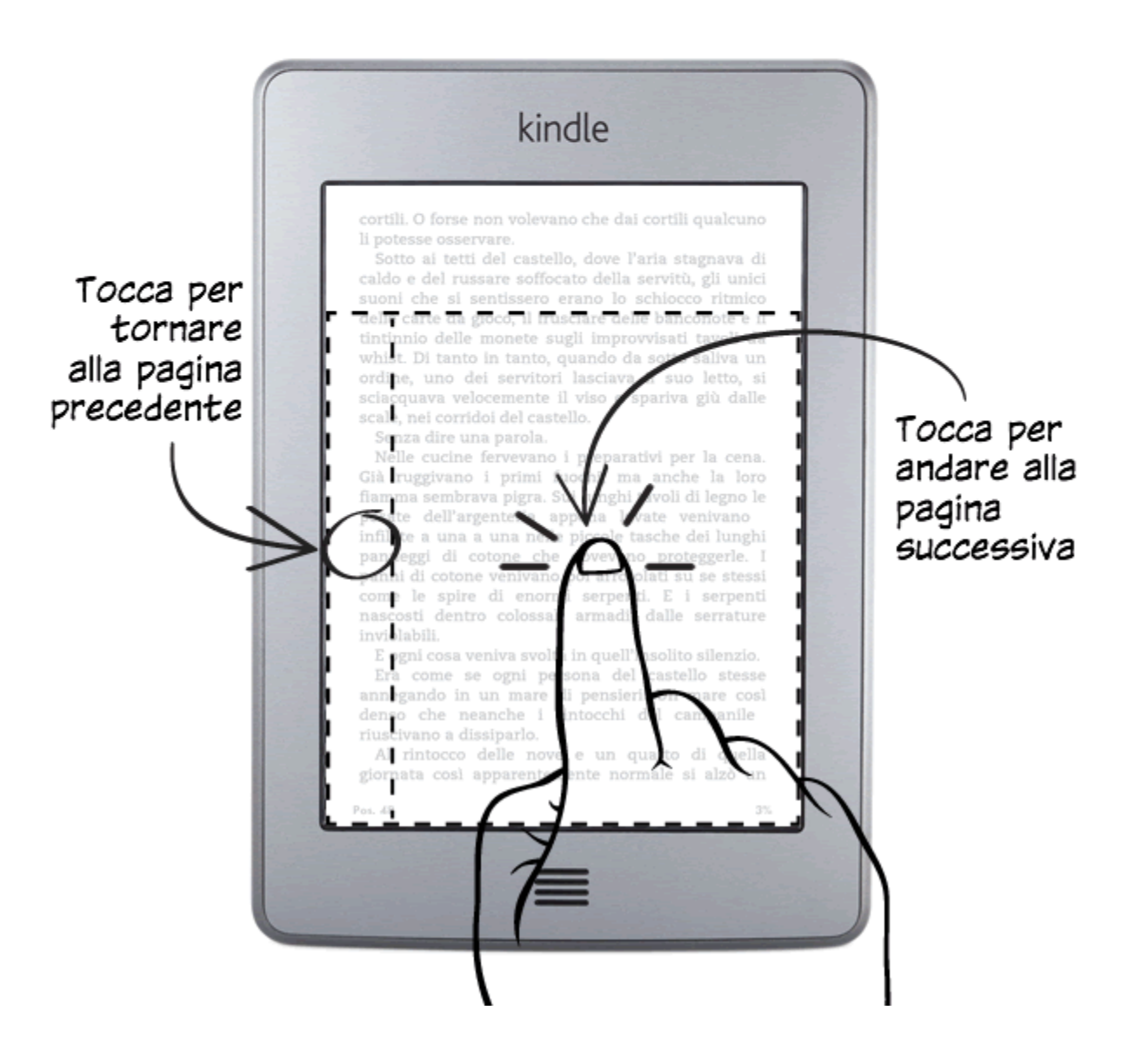

## Suggerimento 2 di 3

# Tocca in cima allo schermo per visualizzare il menu e la barra degli strumenti.

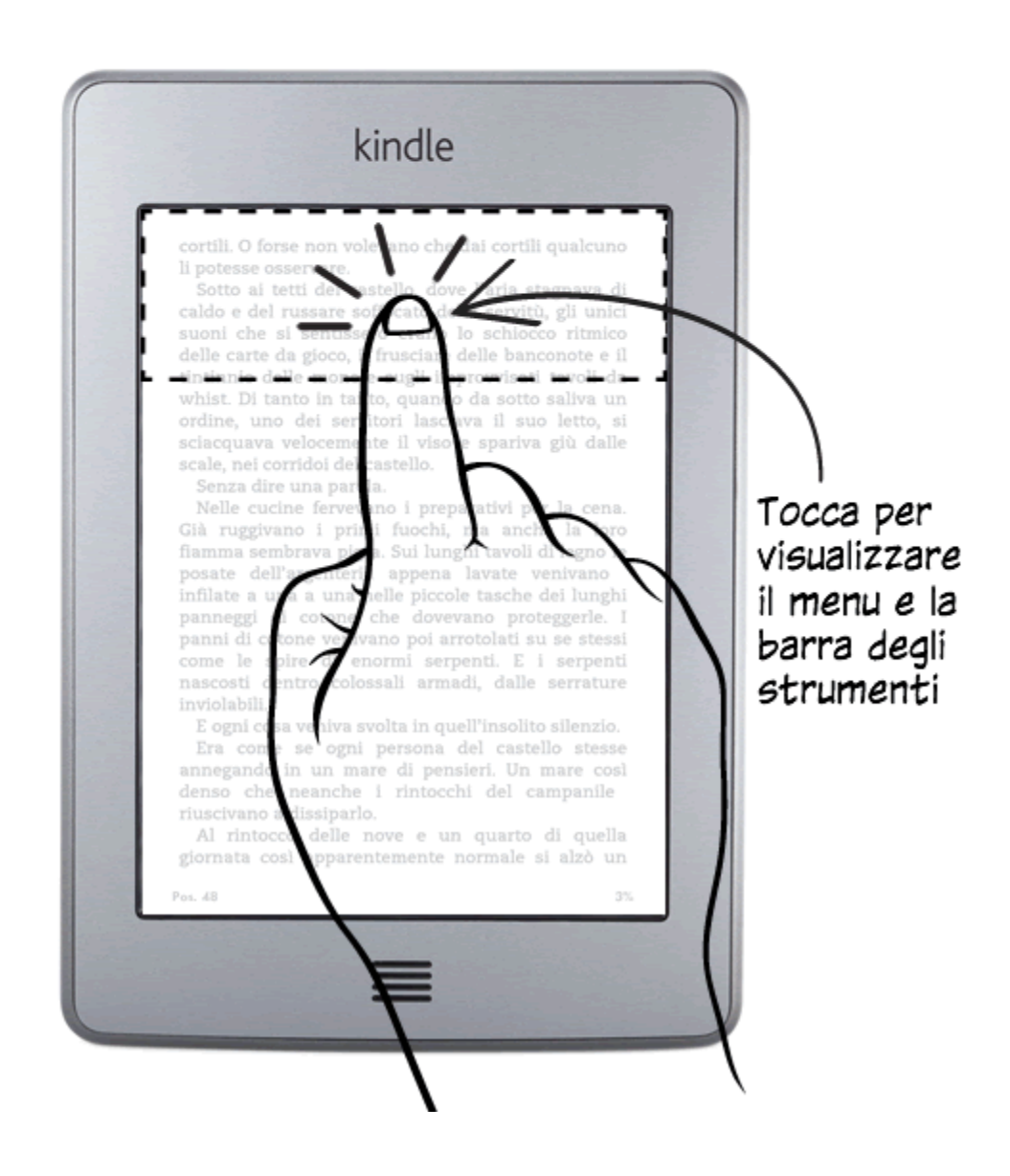

# Suggerimento 3 di 3

# Apri e organizza la tua libreria alla schermata iniziale.

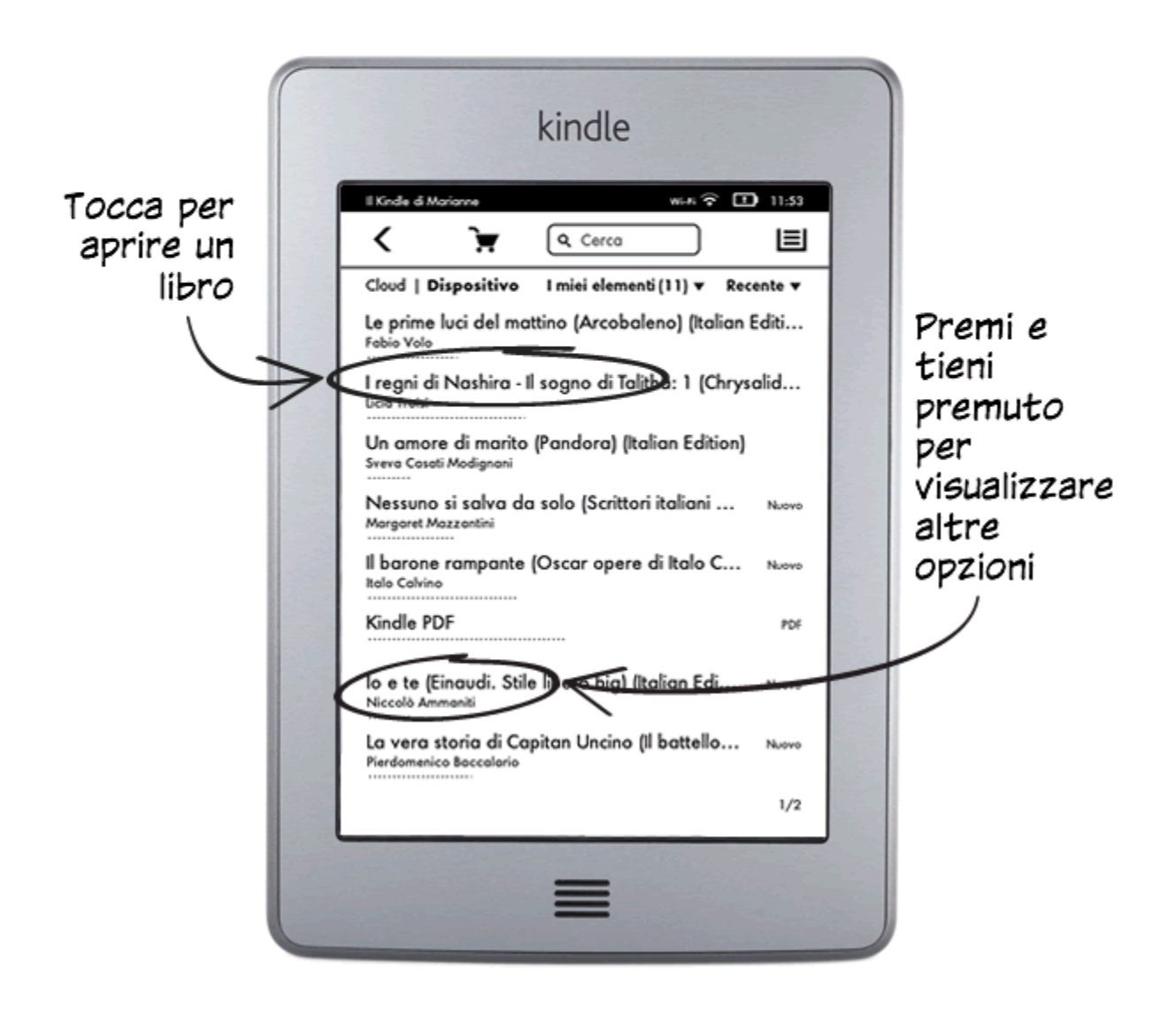

# Maggiori informazioni

Gira pagina per scoprire altre funzionalità o premi il pulsante Home per usare immediatamente il tuo Kindle.

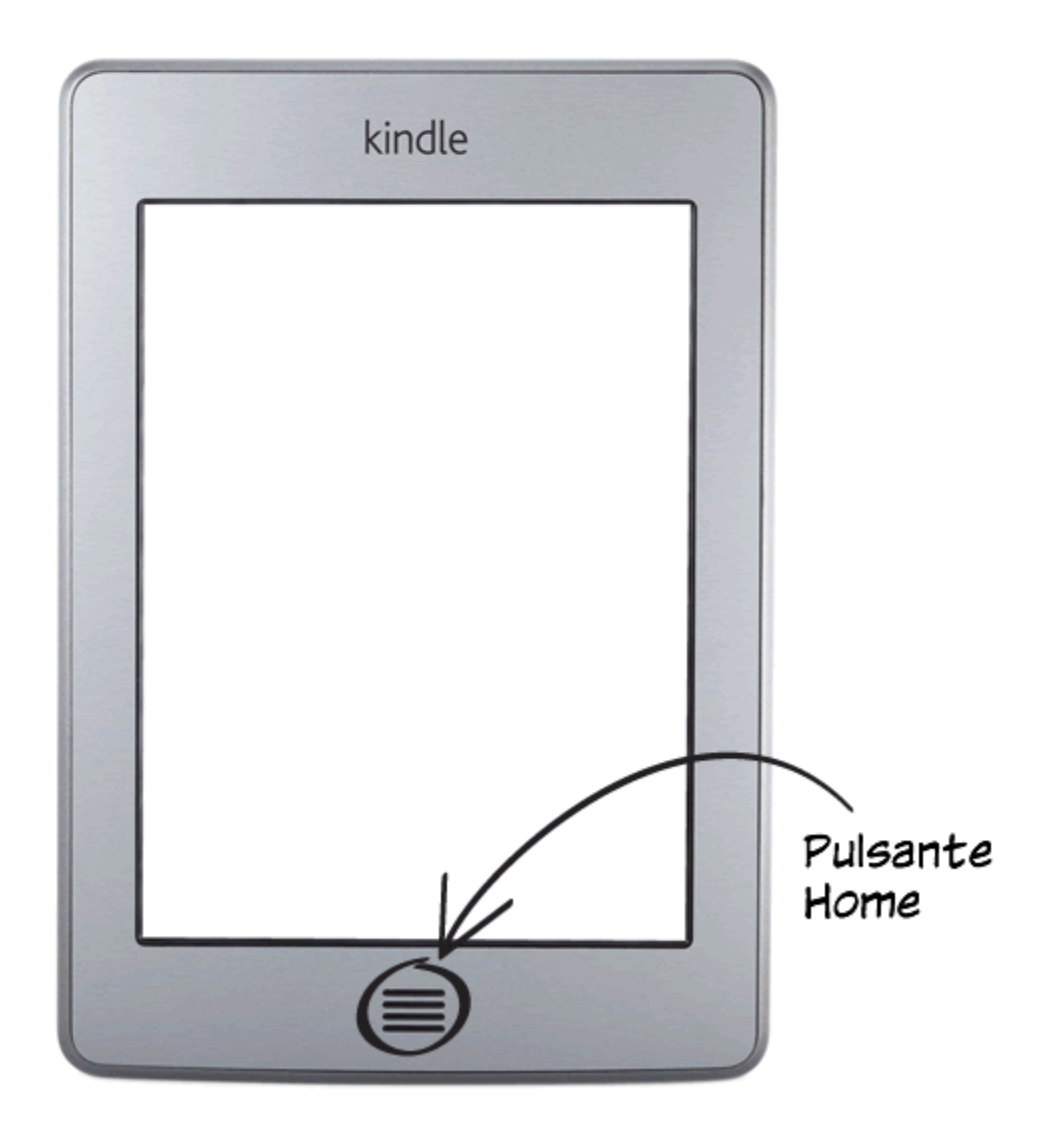

8

## Capitolo 1 Operazioni preliminari

Questa breve guida ti consentirà di familiarizzare con tutte le funzionalità e le caratteristiche del tuo Kindle Touch. Alcune delle caratteristiche e delle funzionalità potrebbero non essere disponibili in base al paese di residenza o alla posizione. Visita la pagina II mio Kindle, accessibile dal sito www.kindle.com/support.

## **Registrazione di Kindle Touch**

Se hai acquistato Kindle Touch on-line usando il tuo account Amazon, il dispositivo già registrato a tuo nome. Per verificare, premi il tasto Home e cerca il tuo nome utente Amazon nell'angolo in alto a sinistra della schermata iniziale. Controlla <u>Configura il tuo</u> <u>Kindle Touch</u> in questo capitolo per ottenere istruzioni sulla configurazione e la registrazione del tuo dispositivo.

## Comandi di Kindle Touch

E' necessario apprendere il funzionamento di alcuni semplici controlli per usare Kindle Touch.

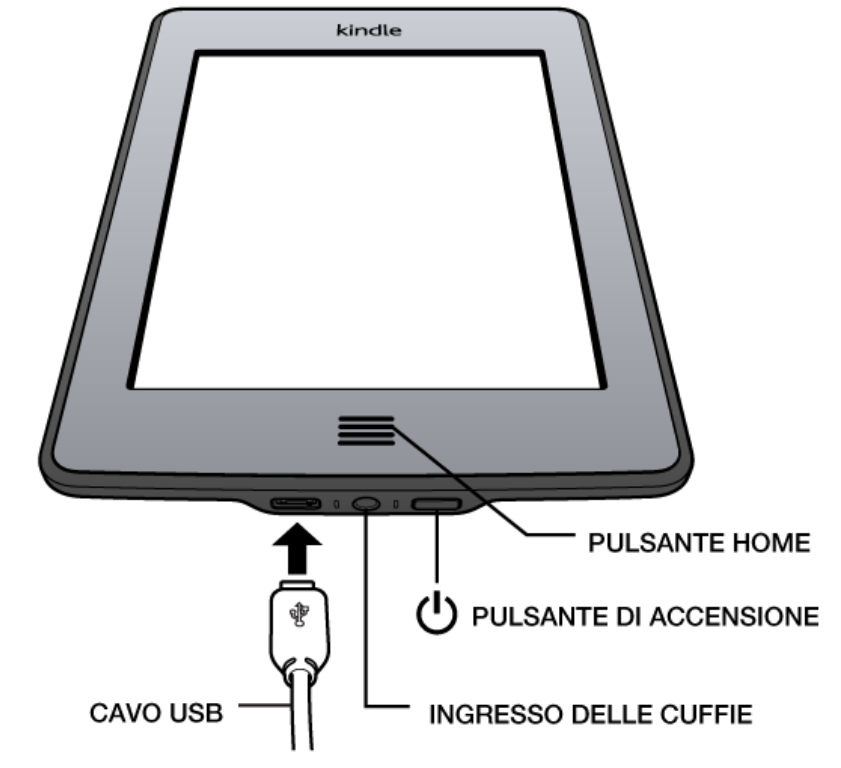

**Pulsante Home**: questo pulsante in rilievo ti porta alla schermata iniziale, dove troverai un elenco di libri e di altri contenuti archiviati su Kindle.

**Ingresso delle cuffie**: collega le cuffie per ascoltare un audiolibro, la musica di sottofondo o il testo del libro letto a voce alta usando Da Testo a Voce.

**Spia dell'indicatore di carica**: questa spia è di colore arancione quando Kindle si sta caricando e di colore verde quando la batteria è completamente carica.

**Pulsante di accensione**: per accendere Kindle, premi il pulsante di accensione. Se hai bisogno di spegnere completamente Kindle, ad esempio in aereo, premi e tieni premuto il pulsante di accensione per sette secondi, fino a quando lo schermo diventa bianco, quindi rilascia il pulsante.

Il tuo Kindle va automaticamente in standby dopo qualche minuto di inattività e sullo schermo appare uno screensaver. Questo screensaver statico non consuma la batteria. Per mettere Kindle in standby, premi e rilascia il pulsante di accensione. Per riattivare Kindle, premi il pulsante di accensione.

Se Kindle non si accende o non risponde, puoi riavviarlo premendo e tenendo premuto il pulsante di accensione per 20 secondi.

**Porta micro-USB/alimentazione**: puoi utilizzare il cavo USB in dotazione per collegare Kindle a un computer e ricaricare la batteria o trasferire i contenuti. Per caricare Kindle da una presa di corrente è necessario un caricatore a corrente (venduto separatamente) da collegare con il cavo USB.

Quando il dispositivo è in carica viene visualizzato un fulmine sull'icona della batteria, nella parte superiore della schermata iniziale. La spia dell'indicatore sul margine inferiore diventa di colore arancione mentre la batteria è in carica e di colore verde quando è completamente carica. Per caricare il dispositivo sono necessarie al massimo quattro ore usando un caricatore a corrente Kindle. Se il dispositivo viene caricato utilizzando caricatori forniti da terzi o tramite USB, la carica potrebbe richiedere anche oltre fino a quattro ore in base alla capacità dell'hardware.

Puoi utilizzare Kindle anche quando è connesso al PC ed è in carica tramite USB; basta espellere l'unità Kindle dal PC in modo che esca dalla modalità USB.

- Windows: clicca con il pulsante destro sull'icona "Rimozione sicura dell'hardware" nell'angolo in basso a destra della barra delle applicazioni e segui le istruzioni a schermo per espellere Kindle.
- Mac OS X: clicca sul pulsante "Espelli" accanto a Kindle in ogni finestra del Finder oppure trascinalo dal Desktop nel Cestino.

Kindle uscirà dalla modalità USB ma continuerà a caricarsi. Se la spia dell'indicatore di carica sul margine inferiore del dispositivo non si accende, accertati che il cavo USB sia correttamente inserito nel dispositivo e nella porta USB del computer. Se Kindle continua a non caricarsi, prova un'altra porta USB o una presa elettrica.

Nota che se il tuo Kindle è collegato a una porta USB a bassa potenza - come quelle presenti su alcune tastiere o sui computer più obsoleti - non riceverà potenza sufficiente per caricarsi.

**Altoparlanti**: Kindle dispone di altoparlanti stereo nella parte posteriore per il contenuto audio. Collegando le cuffie si disattivano gli altoparlanti integrati.

#### Azioni a schermo

Il tuo Kindle Touch è dotato di un'interfaccia a schermo touch che ti consente di eseguire molte attività toccando o scorrendo con un dito sullo schermo. Per selezionare un elemento, è sufficiente toccarlo. Per esempio, tocca la copertina di un libro sulla schermata iniziale per aprire il libro, oppure tocca un tasto per eseguirne la rispettiva azione.

#### Tastiera a schermo

Kindle Touch usa una tastiera a schermo. Toccando il campo Cerca o eseguendo azioni che richiedono la digitazione di informazioni, la tastiera appare automaticamente nella parte inferiore dello schermo. Tocca i tasti per inserire la tua selezione e utilizza i pulsanti appropriati per passare all'azione successiva. Mentre digiti, sopra la tastiera appariranno i suggerimenti delle parole in base alle lettere inserite. Tocca la parola per selezionarla.

Tocca il pulsante 123!? per inserire numeri e simboli. Tocca ABC per tornare alla tastiera normale. Tocca il pulsante right per inserire i caratteri in maiuscolo. Per selezionare una tastiera in una lingua differente, vai a Impostazioni, seleziona Opzioni del dispositivo, Lingua e dizionari, quindi Tastiere. Se hai selezionato delle tastiere multiple, alla tua tastiera è aggiunto un pulsante Globo . Basta toccarlo per selezionare una tastiera diversa.

Kindle supporta i segni diacritici e i caratteri speciali. Per visualizzare questi caratteri sulla tastiera, premi e tieni premuta la lettera di base. Ad esempio, premi e tieni premuta "n" per visualizzare 'n, ñ, or ň.

#### Zone da toccare

La funzione EasyReach di Kindle Touch ti consente di girare facilmente le pagine di un libro o di un periodico tenendo il dispositivo con una mano sola. Toccando quasi qualsiasi punto dello schermo potrai passare alla pagina successiva; l'area è grande abbastanza da consentirti di toccarla tenendo il dispositivo sia con la mano sinistra o con la destra. Tocca il lato sinistro dello schermo per andare alla pagina precedente. Le zone da toccare EasyReach variano a seconda che Kindle sia in modalità orizzontale o verticale. Durante la lettura, puoi modificare l'orientamento dello schermo toccando il pulsante Menu e selezionando la modalità Orizzontale o Verticale. Nota che l'opzione mostrata dipende dall'attuale orientamento di Kindle.

#### Modalità verticale

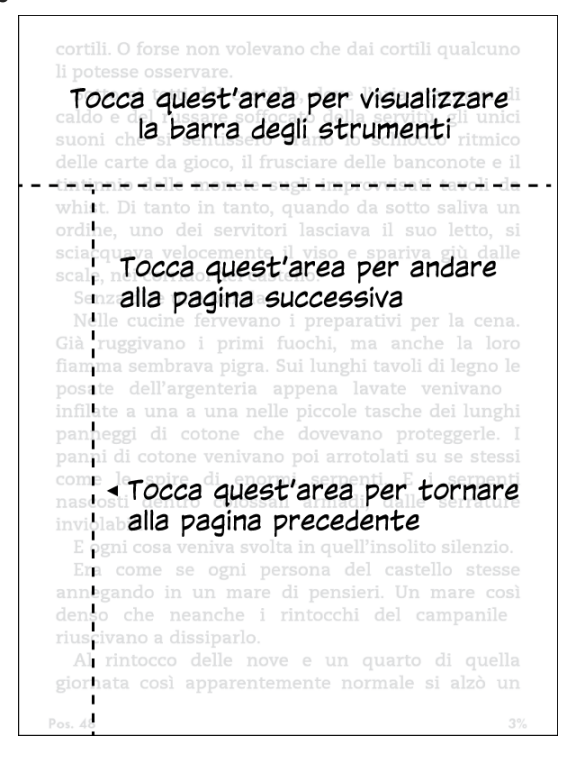

#### Modalità orizzontale

| cortili. O fo Tocca quest'area per visualizzare del sostervare del sostervare del sost |
|----------------------------------------------------------------------------------------------------|
| monete sugli improvvisati tavoli da whist. Di tanto in tanto, quando da<br>sotto saliva un ordine, uno dei servitori lasciava il suo letto, si sciacquava<br>velocemente il viso e spariva giù dalle scale, nei corridoi del castello.<br>Senza dire una parola.                                                                                                    |
| Nelle fucine fervevano i preparativi per la cena. Già ruggivano i primi<br>fuochi, ha anche la loro fiamma sembrava pigra. Sui lunghi tavoli di<br>legno le posate dell'a <b>TOCCA quest'area per andare</b> a una a<br>una nelle piccole tasche <b>alla pagina successiva</b> che dovevano<br>proteggarle. I panni di cotone venivano poi arrotolati su se stessi come le                                                                                                    |
| spire di enormi serpenti. E i serpenti nascosti dentro colossali armadi,<br>dalle serrature inviolabili.<br>E ogni cosa veniva svolta in quell'insolito silenzio.<br>Era come se ogni persona del castello stesse annegando in un mare di                                                                                                    |
| pensieri. Un mare così dente che neanche i rintocchi del campanile<br>riusciva <b>e TOCCA quest'area per tornare</b><br>Al rintocc <b>alla pagina precedente</b> quella giornata così<br>apparentemente normale si alzò un vento inaspettato. Dalle parti di                                                                                                    |
| Pos. 48 3%                                                                                                    |

Se preferisci, puoi girare le pagine facendo scorrere il dito sullo schermo. Per passare alla pagina successiva, fai scorrere il dito sullo schermo da destra a sinistra. Per andare alla pagina precedente, fai scorrere il dito sullo schermo da sinistra a destra.

#### Barre degli strumenti

EasyReach consente inoltre di toccare il lato superiore dello schermo per visualizzare una barra degli strumenti contenente le seguenti opzioni:

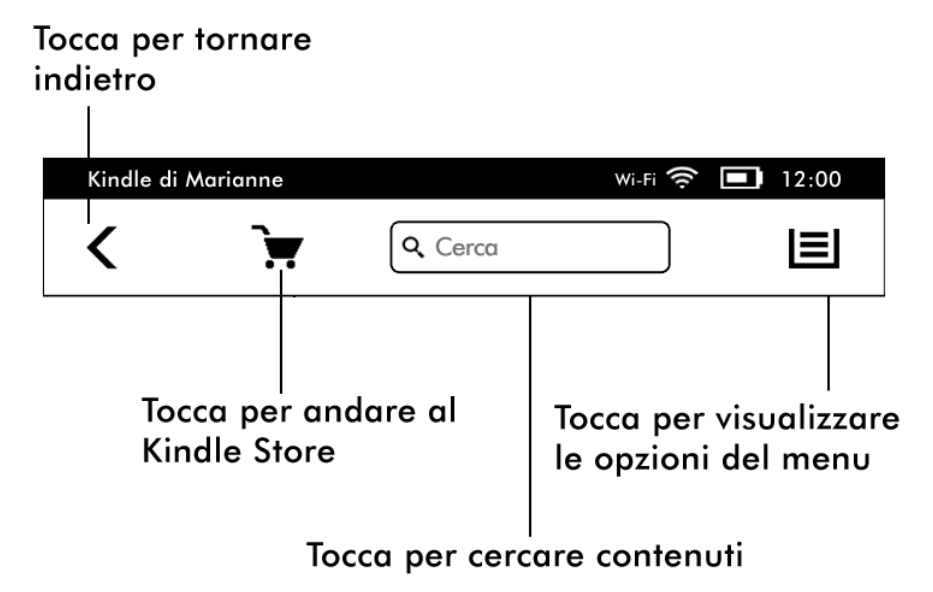

**Pulsante indietro**: ti consente di tornare ai passaggi precedenti. Puoi, ad esempio, seguire un link presente in un libro e premere il pulsante Indietro per tornare alla posizione originaria all'interno del libro stesso.

**Kindle Store**: tocca per accedere al Kindle Store. Per utilizzare questa funzione, Kindle deve disporre di una connessione attiva Wi-Fi o 3G.

**Campo Cerca**: tocca questo campo pe visualizzare la tastiera a schermo.Tocca il lato sinistro del campo Cerca per visualizzare le opzioni di ricerca: Questo libro (non disponibile quando si effettua la ricerca dalla schermata iniziale), I miei elementi (cerca gli elementi sul Cloud e quelli presenti su Kindle in base al titolo e all'autore), Kindle Store, Dizionario e Wikipedia. Dopo aver effettuato la selezione, tocca il pulsante Freccia a destra della barra di ricerca o il pulsante Indietro sulla tastiera per effettuare la ricerca. Per uscire, tocca la X a destra della barra di ricerca.

**Pulsante Menu**: questo pulsante visualizza una lista di opzioni. I menu sono contestuali, cioè cambiano per offrire le opzioni appropriate in base a come stai utilizzando il dispositivo. Ad esempio, nella schermata iniziale di un Kindle con offerte speciali, le opzioni del menu disponibili possono includere Acquista nel Kindle Store, Visualizza offerte speciali, Visualizzazione elenco o copertina, Crea nuova raccolta, Sincronizza e cerca elementi, Impostazioni e Sperimentale. Nota che puoi visualizzare i contenuti nella schermata iniziale usando la visualizzazione copertina di default o la tradizionale visualizzazione elenco.

Durante la lettura di un libro, gli elementi del menu specifici per un'azione includono Descrizione libro, Modalità orizzontale o verticale, Sincronizza con l'ultima pagina letta, Aggiungi segnalibro, Visualizza note e riferimenti, Avanzamento nella lettura e Informazioni sull'autore. Informazioni sull'autore è disponibile solo per i libri che supportano il profilo autore. L'opzione di menu Attiva Da Testo a Voce appare se l'eBook supporta la funzionalità Da Testo a Voce.

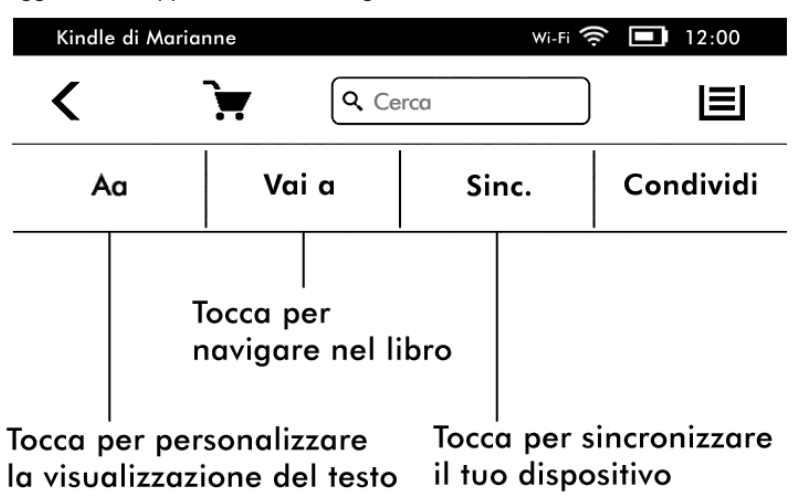

Mentre leggi un libro appare una barra degli strumenti secondaria.

**Pulsante Testo**: tocca per visualizzare il carattere e le opzioni del testo per i tuoi eBook Kindle, inclusa la dimensione del carattere, il tipo di carattere, la spaziatura tra le righe, i margini e i caratteri dell'editore.

**Pulsante Vai a**: le opzioni visualizzate variano in base al contenuto che stai leggendo, ma di solito includono: Inizio, Pagina o Posizione e Titoli dei capitoli.

**Pulsante X-Ray**: la funzione X-Ray ti permette di esplorare la struttura di un libro con un solo tocco. Per esempio, puoi vedere tutti i passaggi di un libro che menzionano idee specifiche, personaggi, figure storiche, luoghi o argomenti. Se la funzione X-Ray non è disponibile per un libro, il pulsante appare disattivato o appare il pulsante Sincronizza.

Pulsante condividi: tocca questo pulsante per condividere i tuoi pensieri con altri lettori.

Barra degli strumenti dei periodici

Durante la lettura di un periodico le barre degli strumenti sono personalizzate a questo scopo. Per visualizzare la barra degli strumenti, tocca la parte superiore dello schermo.

# Tocca qui per visualizzare un elenco gerarchico delle sezioni e articoli di questo numero

Т

| The New York Times • 27/lug/12 |   |  | wi-Fi 🔶 🔲 12:00          |  |  |
|--------------------------------|---|--|--------------------------|--|--|
| <                              | E |  | Q Cerca                  |  |  |
| Αα                             |   |  | Ritaglia questo articolo |  |  |
|                                |   |  |                          |  |  |

Tocca questo pulsante per Tocca questo pulsante per mostrare le evidenziazioni salvare l'articolo nella presenti in questo numero cartella I miei ritagli

Pulsante Home periodici: tocca per mostrare le evidenziazioni presenti nel numero

**Pulsante Sezioni e articoli**: tocca per andare all'elenco gerarchico di sezioni e articoli di un quotidiano o di una rivista. Questa opzione non è disponibile per i blog.

Quando leggi un periodico e ti trovi sulla pagina dettagli articolo è disponibile una barra degli strumenti secondaria. Le opzioni includono:

**Pulsante Testo**: tocca per visualizzare il carattere e le opzioni del testo per i tuoi periodici, inclusa la dimensione del carattere, il tipo di carattere, la spaziatura tra le righe e i margini.

**Pulsante Ritaglia questo articolo**: tocca per ritagliare un articolo intero di un periodico e salvarlo nella cartella I miei ritagli. La cartella I miei ritagli si trova nella schermata iniziale e contiene le tue note, i segnalibri, le evidenziazioni e gli articoli ritagliati.

Barra degli strumenti audiolibro

Quando apri un audiolibro appare una seconda barra degli strumenti in basso nella schermata:

| 2:58:11 | I     | Capitolo 8 di 19 | 4:00:22     |  |
|---------|-------|------------------|-------------|--|
|         |       |                  |             |  |
| ₩       | ◀ :30 | 5                | :30 🍽       |  |
| П       | •     |                  | <b>4</b> )) |  |

**Barra di avanzamento**: mostra l'avanzamento all'interno dei capitoli, il tempo trascorso e il tempo rimanente al termine del libro.

Pulsante Capitolo precedente e successivo: tocca per navigare tra i vari capitoli.

**Pulsanti 30 secondi**: tocca per saltare avanti o indietro di 30 secondi rispetto alla tua posizione attuale.

Pulsante Annulla: tocca per ritornare all'ultima posizione all'interno del libro.

Pulsanti Riproduci e Pausa: tocca per riprodurre e mettere in pausa l'audiolibro. Pulsanti Cursore del volume e Altoparlante: tocca i pulsanti del cursore o dell'altoparlante per regolare il volume.

### Indicatori di stato

Nella parte superiore della scherma iniziale sono presenti gli indicatori di stato di Kindle Touch. Per visualizzare questi indicatori all'interno di un libro o di un documento, tocca la parte superiore dello schermo per visualizzare le barre degli strumenti.

#### Indicatore di stato della connessione

Il servizio Whispernet di Amazon trasferisce i contenuti via wireless al tuo Kindle ovunque e in gualsiasi momento. Kindle può collegarsi a Whispernet tramite il Wi-Fi integrato; alcuni modelli sono dotati anche di connettività wireless 3G per Whispernet. Più la barra sull'indicatore di stato Wi-Fi o 3G è piena, più potente è il segnale.

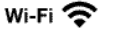

Il tuo Kindle si connette a Whispernet tramite Wi-Fi.

**3G III** II tuo Kindle si collega a Whispernet utilizzando una rete 3G. In alternativa potrebbe apparire l'icona di una rete EDGE o GPRS accanto alle barre sulla qualità del segnale. (Solo per Kindle 3G).

#### Indicatore di stato della batteria

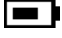

L'indicatore della batteria di Kindle mostra il livello residuo della batteria. Un segnale wireless debole può aumentare il consumo della batteria.

#### Indicatore di attività

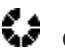

Questo indicatore viene visualizzato in alto a sinistra nella schermata di Kindle quando il dispositivo cerca o si connette a una rete, scarica nuovi contenuti, sincronizza o controlla nuovi elementi, cerca un elemento, apre un file PDF di grandi dimensioni o carica una pagina web.

#### **Indicatore Parental Control**

Questo indicatore viene visualizzato quando su Kindle è attivo il Parental Control. Parental Control ti permette di limitare l'accesso al browser sperimentale, al Kindle Store e agli elementi archiviati nel Cloud. I genitori possono utilizzare questa funzionalità per impedire ai bambini di acquistare contenuti senza autorizzazione o navigare in pagine web con contenuti non appropriati.

## Configura il tuo Kindle Touch

Se stai leggendo questa guida hai probabilmente completato il processo di configurazione di Kindle Touch. Per registrare un Kindle che è già stato registrato in precedenza, dalla schermata iniziale tocca il pulsante Menu e seleziona Impostazioni. Alla pagina Impostazioni, tocca Registrazione e seleziona la relativa opzione per avviare il processo di registrazione.

#### Connettività di rete

eBook, riviste, giornali e altri materiali sono trasferiti direttamente a Kindle tramite la connettività di rete integrata. Se il tuo Kindle dispone di connettività sia Wi-Fi che 3G, usa

15

il Wi-Fi dove possibile per scaricare più rapidamente. Puoi connetterti a una rete Wi-Fi da casa o a degli hotspot presenti in tutto il mondo.

Per visualizzare le reti Wi-Fi disponibili, dalla schermata iniziale tocca il pulsante Menu e quindi Impostazioni. Seleziona Reti Wi-Fi e il nome della rete che vuoi usare. Se vedi il simbolo di un lucchetto vicino al nome della rete, significa che è richiesta una password. Tocca il pulsante Riavvia ricerca reti per controllare nuovamente la disponibilità di reti Wi-Fi. Il tuo Kindle non supporta reti Wi-Fi ad-hoc (o peer-to-peer).

Il tuo Kindle Touch riconoscerà le reti Wi-Fi con un router compatibile WPS. Per connetterti tramite WPS, seleziona la rete wireless che vuoi usare, premi il pulsante WPS sul tuo router e seleziona il pulsante WPS su Kindle durante il processo di configurazione del Wi-Fi. Una volta connesso a una rete, l'indicatore di stato del Wi-Fi mostrerà la qualità del segnale della rete.

I modelli Kindle Touch 3G utilizzano la stessa tecnologia dei telefoni cellulari e quindi dipendono dai campi di copertura di questi ultimi. In base alle impostazioni predefinite, un dispositivo Kindle 3G effettua automaticamente la connessione a una rete 3G. Qualora la qualità del segnale 3G non sia sufficiente, Kindle si collega alle più lente reti GPRS o EDGE. Kindle disattiva automaticamente la connessione 3G quando è in corso una connessione Wi-Fi con un segnale più potente. Quando ti disconnetti dalla rete Wi-Fi o ti allontani dall'area di copertura Wi-Fi, Kindle passa automaticamente alla modalità 3G.

Per disattivare la connessione wireless, dalla Pagina Iniziale tocca il tasto Menu e seleziona Disattiva rete wireless. Tutti i download periodici o gli altri aggiornamenti in sospeso che richiedono una connessione wireless avranno luogo la prossima volta che attivi la connessione wireless. Se disattivi la connessione wireless, disattivi anche le connessioni 3G e Wi-Fi.

#### Offerte speciali e salvaschermi sponsorizzati

Se il dispositivo è un Kindle con offerte speciali, riceverai offerte speciali e salvaschermi sponsorizzati visualizzati solo nella schermata iniziale o quando Kindle è in standby, mai all'interno di un libro. Nota che le offerte speciali e i salvaschermi sponsorizzati non sono disponibili in tutti i paesi.

#### Salvaschermo

Quando il tuo dispositivo è in standby, sul salvaschermo appare un'offerta speciale. Per vedere altri dettagli sull'offerta, riattiva il tuo Kindle e tocca il banner dell'offerta in fondo alla schermata iniziale. Le offerte speciali e i salvaschermi sponsorizzati vengono aggiornati regolarmente quando il tuo Kindle è connesso a una rete.

#### Banner offerte speciali

I banner con le offerte speciali sono visualizzati in basso nella schermata iniziale. Per visualizzare dettagli aggiuntivi, tocca il banner. Tutte le offerte speciali disponibili sono salvate su Kindle.

Per visualizzare tutte le offerte speciali disponibili:

- 1. Tocca il pulsante Home, quindi il pulsante Menu.
- 2. Tocca Visualizza offerte speciali.
- 3. Tocca qualsiasi offerta disponibile per visualizzarne i dettagli.

Se si acquista un'offerta speciale quando Kindle non è connesso, l'ordine non verrà evaso immediatamente. L'acquisto verrà messo in coda e la transazione verrà completata automaticamente la prossima volta che ti colleghi a una rete.

## Contenuti consigliati

In modalità Visualizzazione copertina, sulla schermata iniziale di Kindle appaiono i contenuti consigliati per te dal Kindle Store, come i contenuti Nuovi e in primo piano. Tocca l'elemento per andare direttamente al Kindle Store dove puoi visualizzare altri dettagli, leggere le recensioni dei clienti ed effettuare gli acquisti. Fai scorrere il dito o tocca per visualizzare contenuti aggiuntivi.

17

## Capitolo 2 Acquisire e gestire contenuti Kindle

### Acquista nel Kindle Store quando vuoi, dove vuoi

Kindle Store offre una vasta selezione di eBook Kindle, Kindle Singles, quotidiani, riviste, blog e audiolibri Audible, oltre a giochi celebri e Active Content. Per accedere al negozio, tocca la parte superiore dello schermo per visualizzare le barre degli strumenti, quindi tocca l'icona del carrello. Puoi anche selezionare Acquista nel Kindle Store da alcuni menu.

Per navigare all'interno del Kindle Store, tocca una qualsiasi area di interesse, fai scorrere il dito a sinistra e a destra o su e giù per spostarti tra le varie pagine ed elenchi. Puoi cercare un titolo, sfogliare in base alla categoria, controllare i bestseller più recenti o visualizzare i suggerimenti personalizzati. Kindle Store ti consente di visualizzare informazioni dettagliate sui titoli, leggere le recensioni dei clienti e perfino scaricare estratti dei libri.

Quando sei pronto ad effettuare un acquisto, Kindle Store utilizza il metodo di pagamento sicuro 1-Click di Amazon. Dopo aver ordinato, il servizio Amazon Whispernet invierà l'elemento direttamente al tuo Kindle Touch tramite connessione wireless. I libri vengono scaricati immediatamente su Kindle, di norma in meno di 60 secondi. I quotidiani, le riviste e i blog sono inviati al dispositivo al momento della pubblicazione, spesso prima ancora di essere disponibili nella versione stampata. Se Kindle non è connesso a una rete wireless quando un nuovo numero di un periodico viene reso disponibile, la nuova edizione sarà inviata al dispositivo quando questo si collega alla rete. Se Kindle era connesso a una rete wireless prima di andare in standby, continuerà a ricevere gli abbonamenti periodici anche in standby.

Puoi anche sincronizzare il tuo Kindle in modo che le applicazioni Kindle e i contenuti presenti su altri dispositivi Kindle registrati al tuo account siano disponibili su tutti i tuoi dispositivi. Ad esempio puoi leggere delle pagine usando l'applicazione Kindle per iPhone, iPad o dispositivo Android e poi riprendere la lettura su Kindle dal punto in cui avevi interrotto. Le impostazioni sono disponibili alla sezione II mio Kindle su www.kindle.com/support. Per maggiori informazioni vai a Leggere contenuti Kindle su altri dispositivi.

## Audiolibri Audible

Il Kindle Store offre migliaia di edizioni di titoli audio Audible, compresi i bestseller del *New York Times*. Oltre agli audiolibri, il Kindle Store mette a disposizione edizioni audio di trasmissioni radio, performance di comici dal vivo e discorsi. Ascolta il contenuto Audible dagli altoparlanti di Kindle o collega le cuffie.

A causa delle dimensioni di questi file, gli audiolibri possono essere trasferiti su Kindle soltanto tramite Wi-Fi. Qualora la connessione Wi-Fi non sia disponibile, se il tuo modello di Kindle è dotato di connessione 3G, puoi comunque effettuare l'acquisto del contenuto Audible che verrà automaticamente scaricato quando una connessione Wi-Fi sarà disponibile. Oppure, puoi scaricare gli acquisti Audible sul computer e trasferirli su Kindle tramite USB.

18

Audible.com dispone di audiolibri in quattro possibili formati. Kindle Touch è compatibile con il formato 4 e con Audible Enhanced Audio (AAX). Il formato 2, il formato 3 e gli audiolibri provenienti da altre fonti non sono supportati.

#### Archiviazione su Cloud e dispositivo

Il contenuto che non viene scaricato sul tuo dispositivo è archiviato in modo sicuro ed è disponibile nel Cloud (precedentemente chiamato Elementi archiviati). Nel Cloud sono archiviati i tuoi eBook e i numeri recenti di riviste e giornali. Per visualizzare i tuoi contenuti Cloud, tocca Cloud nella parte superiore sinistra della schermata iniziale. Anche i tuoi documenti personali sono archiviati nel Cloud se sono stati inviati a Kindle via e-mail e hai abilitato l'archivio alla pagina Il mio Kindle.

Per visualizzare i contenuti archiviati sul tuo Kindle, tocca Dispositivo. Se stai per andare offline, vai nel Cloud e scarica sul tuo Kindle qualsiasi contenuto che vuoi avere disponibile quando sarai offline.

Se vuoi scaricare contenuti archiviati nel Cloud, tocca Cloud alla schermata iniziale e poi seleziona l'elemento (o gli elementi) che vuoi ripristinare su Kindle. Puoi cancellare un elemento scaricato toccandone il titolo. Quando hai scaricato un elemento puoi aprirlo dalla schermata iniziale o direttamente dal Cloud. Usa lo stesso metodo per scaricare contenuti acquistati in precedenza su un nuovo dispositivo Kindle.

La pagina Il mio Kindle (accessibile da www.kindle.com/support) offre un modo facile per visualizzare e gestire i contenuti, le impostazioni e l'account usando un browser web.

#### Rimuovere elementi da Kindle

Per liberare spazio sul tuo Kindle, puoi rimuovere elementi premendo e tenendo premuto il nome o la copertina dell'elemento alla schermata iniziale. Quando appare la finestra di dialogo tocca Rimuovi dal dispositivo. Questa opzione può variare in base al contenuto. I tuoi contenuti rimarranno archiviati nel Cloud, pronti da scaricare in ogni momento.

I tuoi documenti personali sono archiviati nel Cloud se sono stati inviati a Kindle tramite email e se hai abilitato Archiviazione documenti personali alla pagina II mio Kindle, accessibile dal sito www.kindle.com/support. Nota che i file trasferiti su Kindle tramite cavo USB saranno cancellati definitivamente. Per informazioni sulla gestione dei documenti personali, vai a <u>Portare con se e leggere documenti personali</u>.

**Periodici**: i numeri precedenti di quotidiani e riviste vengono memorizzati sulla schermata iniziale in una raccolta intitolata "Periodici: numeri arretrati". Quando un periodico è più vecchio di sette numeri viene automaticamente eliminato per liberare spazio per nuovi contenuti. "In scadenza" accanto a un numero indica che sarà eliminato a breve.

La copia di un numero può essere conservata in due modi:

- Nella schermata iniziale, premi e tieni premuto il nome o la copertina del numero da conservare e seleziona l'opzione Conserva questo numero.
- All'interno del numero, tocca il pulsante Menu e seleziona Conserva questo numero.

#### Gestisci la tua libreria Kindle

Il tuo Kindle Touch è in grado di memorizzare migliaia di eBook, documenti personali, quotidiani, blog, riviste, audiolibri e Active Content, genericamente definiti "contenuto" in questa guida. Per visualizzare un elenco dei contenuti presenti sul tuo Kindle Touch, tocca il pulsante Home. Per verificare lo spazio libero ancora disponibile per l'archiviazione di contenuti, dalla schermata iniziale tocca il pulsante Menu e seleziona Impostazioni. Sulla pagina delle Impostazioni, tocca il pulsante Menu e seleziona Informazioni sul dispositivo.

In base alle impostazioni predefinite, il contenuto viene ordinato a partire dal Più recente; i nuovi elementi e il contenuto che stai leggendo vengono collocati in alto. Puoi modificare questa opzione toccando il nome dell'ordinamento attuale nell'intestazione per visualizzare le altre opzioni disponibili. Puoi anche ordinare gli elementi archiviati nel Cloud.

Per filtrare il contenuto per tipologia, dalla schermata iniziale premi I miei elementi sotto la barra degli strumenti. Le opzioni includono: Tutti gli elementi, Libri, Periodici, Audible, Documenti e Active Content. Puoi anche filtrare gli elementi archiviati nel Cloud.

Per passare a un titolo o a una pagina specifici, tocca i numeri di pagina sulla schermata iniziale. Ad esempio, 1/2 indica che ti trovi a pagina 1 e sul tuo dispositivo sono disponibili 2 pagine di contenuti. Quando appare la finestra di dialogo, inserisci il numero della pagina a cui vuoi andare o la prima lettera del titolo o dell'autore (in base alle tue opzioni di ordinamento).

Per visualizzare altre informazioni su un elemento e accedere al menu delle opzioni applicabili, vai alla schermata iniziale e premi e tieni premuta l'illustrazione (o il nome se stai usando la Visualizzazione elenco). Le opzioni del menu variano, ma possono includere Aggiungi a una raccolta, Vai a..., Descrizione libro, Cerca in questo libro, Visualizza note e riferimenti e Rimuovi dal dispositivo. Per gli audiolibri, le opzioni includono Riprendi riproduzione, Riproduci dall'inizio, e Rimuovi questo audiolibro.

#### Utilizzare le raccolte

Se archivi molti contenuti su Kindle, puoi creare raccolte per un accesso più agevole. Puoi aggiungere tutti gli elementi che desideri a ogni raccolta, inclusi eBook, audiolibri, Active Content e documenti personali. Questi elementi possono essere aggiunti anche a più di una raccolta. Il tuo Kindle Touch ordinerà il contenuto della schermata iniziale in base alle raccolte dopo che avrai creato la prima.

Creare una nuova raccolta:

- 1. Nella schermata iniziale, tocca il pulsante Menu.
- 2. Seleziona Crea nuova raccolta.
- Utilizza la tastiera per digitare il nome della raccolta e tocca OK. Appare l'elenco degli elementi presenti su Kindle che possono essere aggiunti alla raccolta. Ricorda che i periodici e i blog non possono essere inseriti nelle raccolte.
- 4. Tocca sulla casella che appare di fianco al titolo di un elemento per aggiungerlo alla raccolta, quando hai terminato tocca Fine.

Puoi aggiungere o rimuovere gli elementi in un secondo momento toccando il pulsante Menu quando ti trovi in una raccolta e selezionando Aggiungi/Rimuovi articoli. Altre opzioni includono: Rinomina raccolta e Elimina raccolta. Ricorda che l'eliminazione di una raccolta da Kindle Touch non rimuove il contenuto memorizzato sul dispositivo. Gli elementi precedentemente aggiunti alla raccolta memorizzati su Kindle Touch appariranno sulla schermata iniziale dopo che la raccolta sarà stata eliminata.

## Capitolo 3 Leggere documenti Kindle

## Descrizione della tecnologia di visualizzazione di Kindle Touch

Kindle e' dotato di uno schermo che utilizza una tecnologia ad alta risoluzione, definita tecnologia a inchiostro elettronico (E Ink). Lo schermo riflettente permette di leggere chiaramente anche in pieno sole. La tecnologia E Ink utilizza l'inchiostro, proprio come i libri e i giornali, ma visualizza le particelle di inchiostro in forma elettronica.

Quando giri le pagine, potrebbe comparire una sorta di "lampo". Questo fenomeno fa parte del processo di aggiornamento dell'inchiostro elettronico. In base alle impostazioni predefinite, Kindle consente di girare le pagine in maniera rapida e fluida, minimizzando il numero di lampi. Per aggiornare lo schermo ogni volta che giri una pagina, dalla schermata iniziale tocca il pulsante Menu e seleziona Impostazioni. Tocca Opzioni di lettura e utilizza l'impostazione Aggiorna pagina per impostare le tue preferenze.

### Personalizza la visualizzazione del testo

Con Kindle è facile regolare l'aspetto di libri e periodici. Per accedere a queste impostazioni durante la lettura, tocca in cima allo schermo per visualizzare le barre degli strumenti, poi premi il pulsante Testo (Aa). Apparirà una finestra di dialogo che ti permette di cambiare la dimensione del carattere, il tipo di carattere, la spaziatura e i margini del contenuto sullo schermo di Kindle. Il carattere scelto dall'editore è disponibile per alcuni libri selezionati che consentono di visualizzare i caratteri inseriti dall'editore.

## Fumetti e manga

Gli eBook di fumetti e manga prendono vita con la Visualizzazione Vignette di Kindle. Per entrare nella Visualizzazione Vignette di Kindle tocca due volte lo schermo. Per navigare tra le vignette fai scorrere il dito sullo schermo o tocca i lati dello schermo. Per uscire da Visualizzazione Vignette tocca due volte lo schermo.

## Libri per bambini

I libri per bambini sul tuo Kindle offrono ora la nuova funzionalità Text Pop-Up di Kindle per migliorare l'esperienza di lettura. Puoi navigare tra le sezioni Text Pop-Up scorrendo con il dito lungo lo schermo o toccando i lati dello schermo. Seleziona il supporto per libri per bambini Text Pop-Up di Kindle per avviare automaticamente questa visualizzazione. Per uscire da Text Pop-Up e tornare alla normale lettura, tocca due volte lo schermo.

## Uso dello zoom per le immagini

Puoi aumentare le dimensioni di un'immagine in un libro Kindle per una visualizzazione più comoda. Premi e tieni premuta l'immagine con il dito, poi rilasciala per visualizzare l'icona con la lente di ingrandimento, quindi tocca l'icona. Per riportare l'immagine alle dimensioni originali, toccala di nuovo.

## Panoramica tabelle

Per fare una panoramica di una tabella, premi e tieni premuto sulla tabella per visualizzare un'icona di scorrimento. Tocca l'icona e trascina il dito sullo schermo nella direzione in cui desideri scorrere. Per selezionare un testo in una tabella premi e tieni premuto il testo, quindi trascina il dito sullo schermo per selezionarlo. Apparirà una finestra di dialogo con le opzioni per evidenziare il testo, aggiungere una nota e condividere. Per uscire da questa modalità, tocca il pulsante Finito.

#### Modalità di visualizzazione migliorata

Per gli eBook Kindle selezionati è disponibile la visualizzazione migliorata di immagini e tabelle, per consentirti di scorrere e ingrandire. Premi e tieni premuta l'immagine o la tabella con il dito e rilascia per visualizzare l'icona della lente d'ingrandimento. Tocca l'icona per avviare la modalità di visualizzazione migliorata. Per ingrandire ulteriormente, posiziona due dita vicine al centro dello schermo e allontanale l'una dall'altra. Per ridurre l'ingrandimento, posiziona due dita sullo schermo a una certa distanza tra loro e quindi avvicinale. Mentre ingrandisci, trascina le dita sull'immagine o sulla tabella per spostarti verso l'area di interesse. Per tornare alla lettura, tocca la X nell'angolo superiore destro della tabella o dell'immagine.

#### Interazione con i tuoi documenti

Kindle ti permette di accedere a funzioni non disponibili sulla carta stampata, come definizione istantanea delle parole e ricerca di contenuti specifici. Proprio come in un libro tradizionale, puoi evidenziare i passaggi preferiti, aggiungere note e creare segnalibri.

**Dizionario**: Kindle include uno o più dizionari per ogni lingua supportata. Dopo aver registrato Kindle, tutti i dizionari saranno disponibili nella raccolta Dizionari alla schermata iniziale o nella raccolta Dizionari nel Cloud. I dizionari disponibili variano a seconda della lingua che hai selezionato.

Per modificare il dizionario predefinito:

- 1. Nella schermata iniziale, tocca il pulsante Menu e seleziona Impostazioni.
- 2. Sulla pagina Impostazioni, seleziona Opzioni del dispositivo, quindi Lingua e dizionari.
- 3. Seleziona l'opzione Dizionari.
- 4. Tocca la lingua del dizionario per visualizzare tutti i dizionari disponibili per quella lingua. Il dizionario attualmente selezionato è quello indicato sotto la lingua. Una freccia a destra della lingua indica che ci sono più dizionari disponibili per la lingua in questione.
- Utilizza i pulsanti a lato per selezionare il dizionario che vuoi usare, quindi tocca il pulsante OK.

Per cercare la definizione di una parola durante la lettura, premi e tieni premuta la parola per evidenziarla. La definizione appare nella finestra di dialogo. Per visualizzare una definizione più lunga tocca Mostra definizione completa tra le opzioni visualizzate. Puoi anche evidenziare una parola o toccare Altro per visualizzare azioni ulteriori, compresa condivisione della selezione, traduzione istantanea della parola selezionata, aggiunta di una nota, ricerca della parola su Wikipedia o notifica di un errore nel contenuto.

**Cerca**: per effettuare una ricerca, tocca il campo Cerca per visualizzare la tastiera a schermo. Inserisci il testo che vuoi cercare e tocca il pulsante Freccia a destra del campo Cerca. La ricerca predefinita avviene nell'attuale libro/documento. Tocca il lato sinistro del campo Cerca per visualizzare le opzioni di ricerca che comprendono I miei elementi, Kindle Store, Wikipedia e Dizionario.

**Evidenziazioni e note**: puoi aggiungere note ed evidenziazioni premendo e tendendo premuto sul testo e trascinando il dito sullo schermo per selezionarlo. Per evidenziare una

frase su più pagine, trascina il dito verso l'angolo in fondo allo schermo e passerai alla pagina successiva.

Se selezioni una parola singola, appare la definizione della parola e le opzioni includono: Mostra definizione completa, Evidenzia e Altro. Tocca Altro per mostrare opzioni aggiuntive incluse la condivisione della selezione, la traduzione istantanea della parola selezionata, l'aggiunta di una nota, la ricerca della parola su Wikipedia o la segnalazione di un errore nel contenuto.

Se selezioni una frase o parole multiple, apparirà una finestra di dialogo con le opzioni Condividi, Aggiungi nota, Evidenzia e Altro. Tocca Altro per visualizzare le azioni aggiuntive, inclusa la traduzione istantanea delle parole selezionate, la ricerca della selezione su Wikipedia o la segnalazione di un errore nel contenuto.

Le note appariranno con apici all'interno del testo. Per visualizzare una nota la prossima volta che visiti quella pagina basta toccarne il numero. Se molti altri utenti Kindle hanno evidenziato un passaggio particolare nel libro che stai leggendo, vedrai quel passaggio sottolineato. Per disattivare queste evidenziazioni, seleziona Impostazioni dal Menu della schermata iniziale, quindi tocca Opzioni di lettura e modifica l'impostazione Evidenziazioni frequenti. Puoi anche visualizzare evidenziazioni e note delle persone che segui su <u>https://kindle.amazon.com</u>. Per disattivare questa opzione, seleziona Impostazioni dal menu della schermata iniziale, tocca Opzioni di lettura e modifica l'impostazione Note pubbliche. Le note pubbliche non sono disponibili in tutti i Paesi.

**Segnalibri**: la tecnologia Whispersync di Amazon ti permette di salvare automaticamente qualsiasi posizione di qualsiasi contenuto tu stia leggendo. Per aggiungere un segnalibro seleziona Aggiungi segnalibro dal menu o tocca l'angolo in alto a destra di una pagina. L'angolo apparirà piegato verso il basso. Per eliminare un segnalibro tocca di nuovo l'angolo in alto a destra o seleziona Rimuovi segnalibro dal Menu.

Le evidenziazioni, le note e i segnalibri vengono aggiunti a una cartella nella schermata iniziale denominata I miei ritagli. Per gestire questi elementi per un libro specifico, tocca il pulsante Menu e seleziona Visualizza note e riferimenti. Questi elementi sono archiviati nel Cloud e non andranno perduti se l'opzione Copia annotazioni è attiva.

**X-Ray**: la funzione X-Ray ti permette di esplorare la struttura di un libro con un singolo tocco. Puoi, per esempio, vedere tutti i passaggi in un libro che menzionano idee specifiche, personaggi, figure storiche, e luoghi o argomenti che li riguardano. Nota che la funzione X-Ray non è disponibile per tutti gli eBook Kindle.

Mentre leggi un libro, tocca la parte superiore dello schermo per visualizzare le barre degli strumenti. La barra degli strumenti secondaria contiene il pulsante X-Ray. Se X-Ray non è disponibile per un libro, il pulsante appare disattivato o appare il pulsante Sincronizza. X-Ray permette di effettuare l'intera scansione del libro per trovare i personaggi, le figure storiche e i termini. Può anche fornire informazioni dettagliate prese da Wikipedia e Shelfari, l'enciclopedia a cura della comunità di Amazon per gli amanti dei libri. Per scoprire se un libro è dotato della funzionalità X-Ray, cerca Abilitato per X-Ray nella descrizione del libro nel Kindle Store. X-Ray non è disponibile in tutti i Paesi.

#### Da Testo a Voce

Kindle può leggere ad alta voce i tuoi libri, quotidiani, riviste, blog e documenti personali tramite la funzione Da Testo a Voce. Ricorda che questa funzione è disponibile solo se consentito dal titolare dei diritti e solo per la lingua inglese.

Per attivare Da Testo a Voce, tocca il Menu all'interno del contenuto, quindi tocca Attiva Da Testo a Voce. Durante la riproduzione Da Testo a Voce, Kindle Touch girerà le pagine automaticamente per consentirti di seguire il testo scritto. Puoi scegliere di ascoltare il contenuto letto da una voce maschile o femminile e puoi migliorare ulteriormente la tua esperienza di ascolto rallentando o accelerando la velocità della lettura. Puoi ascoltare attraverso gli altoparlanti di Kindle o collegando gli auricolari all'ingresso delle cuffie.

#### Visualizzazione dell'avanzamento nella lettura

Il tuo Kindle Touch include diversi parametri che ti permettono di visualizzare l'avanzamento nella lettura e la tua posizione all'interno di un eBook, inclusi i numeri di posizione, il tempo che manca alla fine del capitolo, il tempo alla fine dell'eBook, la percentuale di contenuto letta e il numero di pagina reale (non tutti gli eBook Kindle includono i numeri di pagina).

Poiché gli eBook Kindle possono essere letti su dispositivi con schermi di varie dimensioni, le posizioni identificano determinati punti di un libro, proprio come il numero di pagina in un libro stampato. I numeri di posizione ti consentono di indirizzare un amico esattamente nello stesso punto di un eBook Kindle che stai leggendo.

La funzione Avanzamento nella lettura usa un algoritmo unico per valutare la quantità di tempo necessaria a completare il capitolo o l'eBook sulla base della tua velocità di lettura passata e attuale. La tua specifica velocità di lettura è conservata solo su Kindle, non sui server Amazon. Quando leggi, seleziona Avanzamento nella lettura dal menu e poi seleziona un'opzione di visualizzazione. Le opzioni includono Posizione nell'eBook, Tempo al prossimo capitolo e Tempo alla fine del libro.

Molti eBook Kindle contengono anche numeri di pagina che corrispondono ai numeri di pagina reali in un libro stampato. Per visualizzare il numero di pagina del libro che stai leggendo, tocca la parte superiore dello schermo per visualizzare le barre degli strumenti. La posizione attuale, il numero di pagina, il numero totale di pagine e la percentuale di contenuto letta sono visualizzate in fondo allo schermo, insieme al tempo rimanente alla fine del libro.

Gli audiolibri dispongono di una barra di avanzamento, situata nella barra degli strumenti nella parte inferiore dello schermo, che indica l'avanzamento nei capitoli, l'ultima ora di lettura, e il tempo totale del libro. Puoi anche tornare all'ultima posizione ascoltata nel libro e saltare avanti o indietro con incrementi di 30 secondi dalla tua posizione corrente.

Sulla schermata iniziale, i puntini sotto il titolo del libro indicano la lunghezza del libro, mentre i puntini in grassetto mostrano la percentuale di libro già letta.

## Capitolo 4 Suggerimenti per l'uso di Kindle Touch

#### Personalizza le impostazioni di Kindle

Per andare alla pagina Impostazioni, tocca il pulsante Menu 📃 nella schermata iniziale e seleziona Impostazioni. Per poter visualizzare tutte le impostazioni, Kindle deve essere registrato. Le impostazioni disponibili sono:

**Registrazione**: indica il nome dell'account Amazon su cui è registrato Kindle. Utilizza questa opzione per registrare Kindle e annullare la registrazione del dispositivo.

**Reti Wi-Fi**: mostra il numero di reti Wi-Fi rilevate e il nome della rete Wi-Fi a cui si è attualmente connessi, se disponibile.

**Opzioni del dispositivo**: ti consente di impostare un codice di blocco, abilitare il Parental Control, impostare l'ora, selezionare la lingua del dispositivo, personalizzare il nome del dispositivo, aggiungere informazioni personali, visualizzare l'indirizzo e-mail Invia all'indirizzo e-mail Kindle, aggiungere tastiere per lingue diverse e selezionare dizionari.

**Codice di blocco del dispositivo**: consente di limitare l'accesso a Kindle impostando un codice di blocco. Successivamente ti verrà richiesto di inserire il codice di blocco ogni volta che attivi il dispositivo o lo riattivi dopo lo standby. Se non ricordi il codice di blocco, contatta il Servizio Clienti Kindle.

**Parental Control**: ti permette di limitare l'accesso al browser web sperimentale, al Kindle Store e al Cloud. I genitori possono utilizzare questa funzionalità per impedire ai bambini di acquistare contenuti, scaricare contenuti dal Cloud o navigare sul web senza autorizzazione. Ti verrà richiesta una password se scegli di limitare l'accesso a una di queste aree. Nota che la password è necessaria per apportare modifiche alle impostazioni in Parental Control. Se dimentichi la password, contatta il Servizio Clienti Kindle per reimpostare la password. Quando Parental Control è abilitato appare un'icona con un lucchetto nella parte superiore della schermata accanto all'indicatore di stato Wi-Fi/cellulare e le impostazioni Annulla registrazione e Ripristina impostazioni dispositivo saranno disattivate.

**Orario del dispositivo**: consente di impostare l'ora da visualizzare su Kindle. L'ora appare nella parte superiore dello schermo. Sui modelli Kindle dotati di connessione 3G, puoi fare in modo che Kindle aggiorni costantemente l'ora scegliendo Imposta automaticamente. Per visualizzare l'ora quando sei all'interno di un libro, tocca la parte superiore dello schermo.

**Personalizza Kindle**: ti permette di gestire il nome del tuo dispositivo, aggiungere contatti, informazioni personali e visualizzare il tuo indirizzo e-mail Kindle.

**Nome dispositivo**: consente di modificare il nome visualizzato nella parte superiore della schermata iniziale.

**Informazioni personali**: utilizza questo campo per aggiungere informazioni personali o di contatto, come un indirizzo o numero di telefono, utili per identificare Kindle in caso venisse smarrito.

**Contenuti consigliati**: in modalità Visualizzazione copertina, mostra i contenuti consigliati dal Kindle Store.

Invia all'indirizzo e-mail Kindle: indirizzo e-mail al quale inviare i documenti che vuoi avere a disposizione su Kindle. I documenti in formati supportati dal servizio di conversione saranno convertiti in formato Kindle (potrebbe essere applicato un addebito). Per maggiori informazioni su questa funzionalità, visita il sito www.kindle.com/support.

**Lingua e dizionari**: ti permette di selezionare una lingua per Kindle, aggiungere tastiere per lingue diverse e selezionare dizionari predefiniti.

**Lingua**: mostra la lingua attuale per i menu, gli avvisi e le finestre di dialogo e consente di selezionare una lingua diversa.

Tastiere: consente di aggiungere tastiere per altre lingue. Se hai

selezionato tastiere multiple, sulla tastiera appare il pulsante Globo

**Dizionari**: da utilizzare per impostare il dizionario predefinito per ciascuna lingua.

**Opzioni di lettura**: consente di gestire Note, Evidenziazioni frequenti, Note pubbliche, Aggiorna pagina e Social network.

**Copia annotazioni**: consente di attivare e disattivare la copia automatica delle note, dell'ultima pagina letta e delle raccolte sui server di Amazon.

**Evidenziazioni frequenti**: consente di attivare e disattivare la visualizzazione dei passaggi più frequentemente evidenziati da altri utenti.

**Note pubbliche**: consente di attivare e disattivare la visualizzazione delle note e delle evidenziazioni effettuate da persone che segui su

#### https://kindle.amazon.com.

**Aggiorna pagina**: consente di impostare il tuo Kindle per aggiornare lo schermo a inchiostro elettronico ogni volta che giri pagina.

**Social network**: consente di collegare Kindle ad account di social network per poter condividere le evidenziazioni con gli amici.

#### Menu contestuale Impostazioni

Quando sei sulla pagina Impostazioni, tocca il pulsante Menu per visualizzare le opzioni aggiuntive:

Attiva/disattiva wireless: tocca per attivare o disattivare il wireless.

Acquista nel Kindle Store: ti porta nel Kindle Store.

**Aggiorna Kindle**: consente di installare l'ultima versione del software di Kindle. Se non sono disponibili aggiornamenti software nel dispositivo, l'opzione appare disattivata.

**Riavvia**: consente di riavviare Kindle. Libri, ritagli, o altri file memorizzati nel dispositivo non verranno persi. Nel caso in cui il tuo Kindle si blocchi, puoi riavviarlo tenendo premuto il pulsante di accensione per 20 secondi.

**Ripristina dispositivo**: riporta Kindle alle impostazioni originali di fabbrica e lo riavvia. Seleziona questa azione solo se richiesto dal Servizio Clienti Kindle. Prima di ripristinare Kindle alle impostazioni di fabbrica predefinite, salva una copia dei documenti personali e dei vecchi numeri dei periodici che desideri conservare. Al riavvio di Kindle, dovrai effettuare nuovamente la registrazione e scaricare questi contenuti dal Cloud. Se vuoi continuare a proteggere Kindle con un codice di blocco, sarà necessario riconfigurarlo.

**Informazioni sul dispositivo**: visualizza l'indirizzo MAC Wi-Fi, il numero di serie, la capacità della rete, la versione del firmware e lo spazio disponibile sul dispositivo.

**Note legali**: fornisce informazioni sui marchi registrati, il copyright e altre note sul software installato su Kindle.

Sincronizza e cerca elementi: tocca per sincronizzare il dispositivo con il tuo contenuto online.

#### Ascolto della musica di sottofondo

Se desideri ascoltare musica mentre leggi, utilizza il computer per trasferire i file MP3 nella cartella musica sul dispositivo. Consulta <u>Utilizzo di Kindle con il computer</u> per ulteriori informazioni. Per riprodurre i file musicali, seleziona Sperimentale dal menu nella schermata iniziale, quindi scegli Lettore MP3. Una barra degli strumenti con i comandi di riproduzione apparirà in basso nella schermata di Kindle. I brani verranno riprodotti nell'ordine in cui sono stati caricati su Kindle.

#### Portare con se e leggere documenti personali

Kindle ti consente di portare facilmente con te i documenti personali senza necessità di stamparli. Tu e i contatti che avrai approvato potrete inviare i documenti via e-mail al tuo Kindle. Per visualizzare il tuo indirizzo e-mail Kindle, tocca Menu alla schermata iniziale e seleziona Impostazioni. Alla pagina Impostazioni, tocca Opzioni del dispositivo e seleziona Personalizza Kindle. Una copia dei documenti personali sarà salvata nella tua libreria Kindle e i documenti potranno essere scaricati in qualsiasi momento, se hai abilitato Archiviazione documenti personali. Per maggiori informazioni su questa funzionalità e per abilitare Archiviazione documenti personali, vai alla pagina II mio Kindle (accessibile da www.kindle.com/support).

È possibile inviare a Kindle documenti in formato Microsoft Word (DOC, DOCX), PDF, HTML, TXT, RTF, JPEG, GIF, PNG, BMP, PRC e MOBI, e leggerli in formato Kindle. Puoi aggiungere note, evidenziazioni e segnalibri che verranno sincronizzati in tutti i dispositivi insieme all'ultima pagina letta grazie alla tecnologia Whispersync. La sincronizzazione di note, evidenziazioni, segnalibri e dell'ultima pagina letta è disponibile solo per i documenti personali archiviati in formato Kindle. Inoltre, puoi leggere documenti in PDF e TXT senza bisogno di convertirli.

#### Leggere contenuti Kindle su altri dispositivi

Puoi sincronizzare i tuoi eBook Kindle con altri dispositivi supportati che possiedi e le applicazioni di lettura Kindle. La tecnologia Amazon Whispersync tiene traccia dell'ultima posizione di lettura in ciascun libro. Per esempio, puoi leggere alcune pagine usando l'applicazione Kindle su iPhone, iPad o dispositivo Android e poi riprendere la lettura esattamente nel punto in cui hai interrotto su Kindle. Per un elenco completo dei dispositivi supportati e per le impostazioni sulla sincronizzazione dei dispositivi, visita il sito www.kindle.com/support.

#### Condividi i commenti sui social network

Puoi condividere le evidenziazioni fatte su Kindle con gli amici all'interno dei social network. Per collegare Kindle ai tuoi account dei social network e abilitare la condivisione,

tocca il pulsante Menu alla schermata iniziale e seleziona Impostazioni, poi tocca Opzioni di lettura e quindi Social network.

Una volta configurata la funzione di condivisione, all'interno di un libro puoi selezionare Condividi dalla barra degli strumenti secondaria, inserire un messaggio e condividerlo sui tuoi social network. Puoi anche accedere alla funzione di condivisione quando selezioni un testo. Per farlo premi e tieni premuto sul testo e trascina le dita per selezionarlo. Se selezioni una frase o più parole, apparirà una finestra di dialogo con un'opzione per condividere. Se selezioni una sola parola, appare la definizione della parola con opzioni che includono: Mostra definizione completa, Evidenzia e Altro. Tocca Altro per accedere alla condivisione. Questa funzione non è disponibile in tutti i Paesi.

#### Utilizzo di Kindle con il computer

Il tuo Kindle usa Amazon Whispernet per trasferire eBook, documenti personali, periodici, Kindle Singles, blog, Active Content e audiolibri (questi ultimi solo tramite Wi-Fi) sul tuo Kindle senza necessità di un computer.

Alcuni contenuti Kindle, come i file MP3, devono essere scaricati sul tuo computer e trasferiti sul tuo Kindle usando il cavo UBS fornito in dotazione. Se la connessione Wi-Fi non è disponibile, puoi usare la stessa procedura per gli audiolibri.

Quando connetti per la prima volta Kindle a un computer tramite porta USB, il dispositivo appare come un volume o un'unità di archiviazione esterna sul desktop del computer. Verrà visualizzata una directory o una cartella denominata Documenti. La cartella Audible è per gli audiolibri, mentre quella Musica è per i file MP3. Puoi aggiungere file compatibili con Kindle in questa cartella, copiare, spostare o eliminare i file. Per ulteriori informazioni sui tipi di file supportati, visita il sito web del Servizio Clienti Kindle (www.kindle.com/support).

Kindle non può essere utilizzato come dispositivo di lettura mentre è collegato a una porta USB. Per leggere un libro mentre la batteria è in carica è necessario espellere Kindle dal desktop del computer.

#### Uso del browser web sperimentale

Il tuo Kindle include un browser web sperimentale che ti consente di navigare nel web e visualizzare la maggior parte delle pagine web di Amazon. Il browser web supporta JavaScript, SSL e i cookie, ma non supporta i plug-in multimediali. Devi disporre di una connessione Wi-Fi per accedere alla maggior parte dei siti web.

Per avviare il browser web, dalla schermata iniziale tocca il pulsante Menu e seleziona Sperimentale. Seleziona l'opzione Browser web. La prima volta che accedi a questa pagina, troverai l'elenco dei segnalibri predefiniti per i siti più utilizzati. Puoi accedere a questi segnalibri successivamente, selezionando Segnalibri dal menu del browser web.

Per inserire un URL, tocca il campo Cerca nella parte superiore dello schermo. Utilizza la tastiera a schermo per inserire l'indirizzo web. Quando inserisci gli URL, sulla tastiera è aggiunto il tasto .it. Il campo dell'indirizzo conserverà l'ultimo URL inserito.

I seguenti consigli ti aiuteranno a utilizzare al meglio il Browser web Kindle:

- Per ingrandire una pagina web o un'immagine, posiziona due dita vicine al centro dello schermo e quindi separa le dita. Per rimpicciolire una pagina web o un'immagine, posiziona due dita separate sullo schermo e avvicinale tra loro.
- Tocca i link per aprire una pagina web.
- Per navigare in una pagina web, trascina il dito a sinistra/a destra e in alto/in basso.

- Per tornare alla pagina precedentemente visualizzata, tocca il pulsante Indietro in alto a sinistra.
- Scorri verso il basso una pagina web trascinando il dito sullo schermo.
- Per inserire informazioni in un campo su una pagina web, seleziona il campo per visualizzare la tastiera a schermo.
- Per tornare alle pagine web visualizzate precedentemente, tocca il pulsante Menu e seleziona Cronologia.

#### Menu del Browser web

All'interno del browser, tocca il pulsante Menu per visualizzare altre opzioni, incluse Modalità articolo, Segnalibri, Aggiungi ai preferiti, Cronologia e Impostazioni browser. Le impostazioni del browser includono: Cancella cronologia, Cancella cookie, Disabilita JavaScript e Disabilita immagini. Ricorda che le pagine web si caricheranno più rapidamente se disattivi JavaScript.

Quando leggi un articolo è disponibile un'opzione per passare alla Modalità articolo che cambia il layout della pagina e visualizza l'articolo in una semplice colonna di testo, eliminando le immagini e gli annunci pubblicitari che l'accompagnano.

#### Segnalibri

Per aggiungere un segnalibro a una pagina web, tocca il pulsante Menu e seleziona Aggiungi la pagina ai preferiti. Per eliminare un segnalibro, tocca il pulsante Menu e seleziona Segnalibri. Tocca il pulsante Rimuovi in fondo alla pagina, tocca per selezionare la casella accanto all'URL che intendi rimuovere e tocca il pulsante Rimuovi.

#### Scaricare i file

Da alcuni siti web è possibile scaricare libri e documenti da leggere su Kindle. Nella schermata iniziale di Kindle ti verrà chiesto di confermare se desideri scaricare questi elementi. I tipi di file supportati per il download sono i contenuti Kindle (.AZW, .AZW1, AZW2, AZW3), i libri Mobipocket non protetti (.MOBI, .PRC) e i file di testo (.TXT).

## Capitolo 5 Come ottenere ulteriore assistenza

Il sito web del Servizio Clienti Kindle su <u>www.kindle.com/support</u> fornisce informazioni utili, incluse le domande frequenti e i video su come utilizzare il dispositivo.

## Appendice A Informazioni sul prodotto

#### Informazioni su sicurezza e conformità

**Usare responsabilmente.** Leggere le istruzioni e le informazioni sulla sicurezza prima dell'uso.

LA MANCATA OSSERVANZA DI QUESTE ISTRUZIONI SULLA SICUREZZA POTREBBE PROVOCARE INCENDI, SCOSSE ELETTRICHE O ALTRE LESIONI O DANNI.

### Corretto utilizzo di Kindle

Evita di usare Kindle o i suoi accessori sotto la pioggia, in prossimità di lavandini o in presenza di acqua. Fai attenzione a non versare cibi o liquidi su Kindle. Nel caso in cui il dispositivo si bagnasse, scollega tutti i cavi, disattiva la connessione di rete (tocca il pulsante Menu e seleziona Disattiva rete wireless) e lascia che lo schermo torni al salvaschermo. Attendi che il dispositivo sia completamente asciutto prima di premere il pulsante di accensione. Non provare ad asciugare Kindle con una fonte esterna di calore, come un forno a microonde o un asciugacapelli. Pulisci lo schermo con un panno morbido; non strofinarlo con sostanze o oggetti abrasivi. Quando trasporti il tuo Kindle in borsa o in valigetta, proteggilo con una custodia per evitare graffi.

Non esporre Kindle a fonti di calore o freddo eccessivi. Ad esempio, non lasciarlo nel bagagliaio dell'auto a temperature elevate o sottozero.

L'uso di accessori di terze parti potrebbe influire sulle prestazioni del tuo Kindle. In particolari circostanze l'uso di accessori di terze parti potrebbe invalidare la garanzia limitata di Kindle. Leggere le istruzioni di sicurezza di ogni accessorio prima di usarlo con Kindle.

#### Manutenzione di Kindle

Se il dispositivo avesse bisogno di assistenza tecnica, contatta il Servizio Clienti Amazon. I dettagli sono disponibili sul sito web www.kindle.com/support.

Una riparazione non autorizzata potrebbe invalidarela garanzia.

#### Sicurezza della batteria

La batteria ricaricabile di Kindle dovrebbe essere sostituita soltanto da un centro assistenza autorizzato. Per maggiori informazioni sulla batteria, consulta il sito <u>www.kindle.com/support</u>. Carica la batteria a una temperatura compresa tra 0° e 35°C. Kindle è spedito senza caricatore a corrente. Kindle dovrebbe essere ricaricato unicamente tramite il cavo USB in dotazione con il dispositivo o con un altro cavo USB approvato per tale utilizzo, con un caricatore USB o una porta USB compatibile avente i seguenti requisiti: USB-IF Battery Charging Spec, Rev. 1.2.

### Altre considerazioni sulla sicurezza

I movimenti ripetitivi, come la pressione di tasti o l'utilizzo delle dita per alcuni giochi, potrebbero causare problemi alle mani, alle braccia, alle spalle, al collo e ad altre parti del corpo. Se accusi questi disturbi, interrompi l'uso del dispositivo e consulta un medico. Per ridurre il rischio di comparsa di questi sintomi, evita l'uso prolungato e fai pause frequenti.

Le parti di piccole dimensioni contenute nel dispositivo e i suoi accessori possono rappresentare un pericolo di soffocamento per i bambini.

Si sconsiglia l'utilizzo di Kindle mentre si è alla guida di un veicolo. Inoltre tale utilizzo può essere vietato o soggetto a restrizioni in alcuni paesi. Se ti trovi in una zona in cui è consentito l'utilizzo di Kindle durante la guida di un veicolo, presta sempre molta attenzione alla guida del veicolo e smetti di utilizzare Kindle se diviene fonte di distrazione.

#### Sicurezza e conformità della connessione di rete

Disattiva la connessione wireless nelle zone in cui il suo uso è vietato o quando può causare interferenze o pericoli. Alcune di queste situazioni specifiche sono descritte qui di seguito. In generale, evita di utilizzare Kindle con la connessione wireless attiva in luoghi in cui non è consentito l'uso del telefono cellulare.

### Disattiva il wireless durante il volo

Per prevenire eventuali interferenze con i sistemi dell'aeromobile, le normative dell'Amministrazione Federale dell'Aviazione USA e altre autorità di aviazione richiedono il permesso da parte di un membro dell'equipaggio per utilizzare il servizio wireless del dispositivo.

## Usare Kindle in presenza di altri dispositivi elettronici

Kindle genera, usa e può irradiare energia da radiofrequenza (RF) e, qualora non usato in conformità alle istruzioni, può causare interferenze dannose per le comunicazioni radio e per le apparecchiature elettroniche. I segnali RF esterni possono influire in modo improprio sui sistemi operativi elettronici installati o schermati inadeguatamente, sugli impianti televisivi e sui dispositivi medici personali. La maggior parte delle moderne apparecchiature elettroniche è schermata da segnali esterni RF; in caso di dubbio, verifica con il produttore. Per i dispositivi medici personali (come pacemaker e apparecchi acustici), consulta il tuo medico o il produttore per accertarti che siano adeguatamente schermati da segnali RF esterni.

## Misure per ridurre al minimo le interferenze

Se Kindle causa interferenze alla ricezione radiofonica o televisiva (che potrai stabilire accendendo e spegnendo Kindle), puoi cercare di correggere l'interferenza in uno dei seguenti modi: riorienta o sposta l'antenna ricevente per la radio o la televisione; aumenta la distanza tra la radio o la televisione e Kindle; collega l'apparecchiatura e i ricevitori a prese diverse; consulta il produttore della radio o della televisione o un tecnico radiotelevisivo esperto per ottenere assistenza.

## Osservare i segnali

Esistono luoghi in cui i segnali di RF potrebbero costituire un pericolo, come le strutture di assistenza sanitaria e i cantieri edili. Se non sei sicuro verifica la presenza di segnali che indicano che radio bidirezionali o telefoni cellulari andrebbero spenti.

Inoltre spegni e non caricare il dispositivo se ti trovi in un'area con un'atmosfera potenzialmente esplosiva, in quanto le scintille potrebbero causare un'esplosione o un incendio. Tali aree sono di norma (ma non sempre) chiaramente identificate e includono aree in cui normalmente viene consigliato di spegnere il motore dei veicoli.

# Dichiarazione di conformità FCC (Commissione federale sulle comunicazioni USA)

I dispositivi sono stati testati e sono risultati conformi ai limiti per i dispositivi digitali di Classe B, in conformità alla parte 15 delle norme FCC. Questi limiti sono indicati per fornire una protezione adeguata contro le interferenze dannose in un impianto residenziale. Il dispositivo genera, usa e può irradiare energia da radiofrequenza e, se non installato e utilizzato in conformità alle istruzioni, può causare interferenze dannose per le comunicazioni radio. Tuttavia non vi è alcuna garanzia che non si verifichino tali interferenze in un particolare impianto. In caso il dispositivo causi interferenze dannose per la ricezione radio e televisiva, che si può determinare accendendo e spegnendo il dispositivo stesso, si consiglia di cercare di risolvere l'interferenza tramite una o più delle seguenti misure:

- Riorientare o spostare l'antenna ricevente.
- Aumentare la distanza tra il dispositivo e il ricevitore.
- Collegare il dispositivo e il ricevitore a prese diverse.
- Consultare il produttore o un tecnico radiotelevisivo esperto per ottenere assistenza.

I cambiamenti o le modifiche non espressamente approvati dalla parte responsabile della conformità potrebbero rendere nullo il diritto dell'utente di utilizzare l'apparecchiatura.

## Informazioni riguardanti l'esposizione alle frequenze radio

Questo dispositivo è stato progettato e prodotto per non superare i limiti di emissione per l'esposizione all'energia a radiofrequenza (RF) fissati dalla Commissione Federale delle Comunicazioni degli Stati Uniti (FCC). Le informazioni relative al dispositivo sono reperibili presso la FCC e possono essere consultate nella sezione Mostra autorizzazione sul sito <u>http://transition.fcc.gov/oet/ea</u>. L'ID FCC si trova sul retro del dispositivo.

## Dichiarazione di conformità canadese

Il dispositivo è conforme alle specifiche di Classe B ICES-003 canadesi.

Questo dispositivo è conforme all'RSS 2010 di Industry Canada. Questo dispositivo di Classe B soddisfa tutti i requisiti dei regolamenti del Canada sulle apparecchiature che causano interferenze.

Questo dispositivo è conforme alla licenza Industry Canada con l'eccezione dello/degli standard RSS. Il funzionamento è soggetto alle seguenti due condizioni:

- 1. questo dispositivo potrebbe non causare interferenze, e
- 2. il dispositivo deve accettare ogni interferenza, incluse quelle che potrebbero provocare un funzionamento indesiderato del dispositivo.

Questo dispositivo è conforme ai limiti per l'esposizione incontrollata alle RF/per la popolazione in generale riportati in IC RSS-102

## Dichiarazione sulla sicurezza della batteria IEEE 1725

- Non smontare, aprire, schiacciare, piegare, deformare, forare o distruggere.
- Non modificare, riutilizzare o cercare di inserire oggetti estranei nella batteria. Inoltre, non
  immergerla o esporla ad acqua o altri liquidi, al fuoco, alle esplosioni o ad altri rischi.
- Utilizza la batteria solo per il sistema specificato.
- Utilizza la batteria solo con un sistema di carica omologato in base agli standard di sistema. L'utilizzo di una batteria o di un caricabatteria non omologati potrebbe comportare un rischio di incendio, esplosione, fuoriuscita o altri rischi.
- Non sottoporre la batteria a corto circuito e non lasciare che oggetti metallici conduttivi entrino a contatto con i terminali della batteria.
- Sostituisci la batteria solo con un'altra batteria omologata per il sistema in base allo standard IEEE-Std-1725-200x. L'utilizzo di una batteria non omologata potrebbe comportare un rischio di incendio, esplosione, fuoriuscita o altri pericoli.
- Smaltisci prontamente le batterie esaurite in conformità alle normative locali.
- Evita di lasciar cadere il dispositivo o la batteria. In caso di caduta, specialmente su superfici dure, ed eventuale danneggiamento, porta il dispositivo presso un centro di assistenza per i dovuti controlli.

## Dichiarazione di conformità per l'Unione Europea

Amazon Fulfillment Services, Inc. dichiara che questo dispositivo è conforme ai requisiti essenziali e ad altre disposizioni rilevanti della Direttiva RTTE 1999/5/EC. Una copia della Dichiarazione di conformità UE è disponibile sul sito:

www.kindle.com/kindletouch\_doc

## Corretto riciclaggio di Kindle

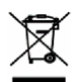

In alcune zone, lo smaltimento di certi dispositivi elettronici è regolamentato. Assicurati di smaltire o di riciclare Kindle in conformità alle leggi e alle normative locali. Per informazioni circa il riciclaggio di Kindle, consulta il sito <u>www.kindle.com/support</u>

## Specifiche del prodotto

Schermo — Schermo diagonale da 6", risoluzione 600x800 pixel, scala di grigi a 16 livelli.

**Dimensioni** — 172 mm x 120 mm x 10,1 mm

Peso — Kindle Touch Wi-Fi: 213 grammi; Kindle Touch 3G+Wi-Fi: 220 grammi.

Memoria — 4GB di memoria interna, con circa 3GB disponibili per l'utente.

**Alimentazione** — Caricatore a corrente (venduto separatamente) e batteria al litio ricaricabile.

**Connettività** — USB 2.0 (connettore micro-B). Modem wireless 802.11b/g/n integrato con wireless internazionale.

Temperatura di funzionamento — 0°C a 35°C (32°F a 95°F).

Temperatura di archiviazione — -10°C a 45°C (14°F a 113°F).

Wi-Fi — 802.11b/g/n.

### CONDIZIONI D'USO AMAZON KINDLE E CONDIZION I D'USO AMAZON KINDLE STORE

Sei pregato di leggere le Condizioni d'Uso Amazon Kindle e le Condizioni d'Uso Amazon Kindle Store disponibili su:

www.kindle.com/support

#### GARANZIA LIMITATA KINDLE DI UN ANNO

La presente Garanzia per il dispositivo Kindle (il "Dispositivo") è fornita da Amazon Fulfillment Services, Inc., 410 Terry Ave. North, Seattle, WA 98109-5210, USA. Tuttavia, se il presente Dispositivo è stato venduto da (a) Amazon EU S.à.r.l. o da un rivenditore autorizzato di Amazon EU S.à.r.l., questa Garanzia sarà fornita da Amazon EU S.à.r.l. società a responsabilità limitata validamente costituita ed esistente ai sensi della legge del Gran Ducato del Lussemburgo, la cui sede legale è situata al numero 5, rue Plaetis, L-2338 Lussemburgo (RCS Lussemburgo n. B 101818, capitale azionario EUR 37500, autorizzazione commerciale n. 104408); (b) Amazon Seller Services Private Limited o da un rivenditore autorizzato di Amazon Seller Services Private Limited, la presente Garanzia è fornita da Amazon Seller Services Private Limited, società costituita ai sensi del Companies Act 1956, con sede legale al numero 201, Midford House, Off M.G.Road, Bangalore 560 001, India. Il fornitore di guesta Garanzia è talvolta indicato come "noi".

Noi garantiamo il Dispositivo da difetti nei materiali o di lavorazione in condizioni d'uso ordinarie per un anno dalla data originaria di acquisto. Nel corso di questo periodo di garanzia, se riscontri un difetto nel Dispositivo e segui le istruzioni per la restituzione dello stesso, ci riserviamo la facoltà di decidere, nella misura consentita dalla legge, di (i) riparare il Dispositivo usando parti nuove o ricondizionate, (ii) sostituire il Dispositivo con uno nuovo o ricondizionato equivalente al Dispositivo da sostituire, o (iii) rimborsare in tutto o in parte il prezzo d'acquisto del Dispositivo. Questa garanzia limitata si applica, nella misura consentita dalla legge, a ogni riparazione, sostituzione di parti o sostituzione del Dispositivo per il resto del periodo di garanzia originario o per novanta giorni, a seconda di quale fra questi due periodi sia il più lungo. Tutte le parti e i Dispositivi sostituiti, per i quali viene accordato un rimborso, diventano di nostra proprietà. Questa garanzia limitata si applica esclusivamente a componenti hardware del Dispositivo che non sono oggetto di incidente, cattivo uso, negligenza, incendio o altre cause esterne, modifiche, riparazioni, o uso commerciale.

Se hai acquistato il Dispositivo in qualità di "consumatore", hai diritto di avvalerti, ai sensi delle leggi applicabili, anche della garanzia legale gratuita sui beni di consumo prevista dalla Direttiva comunitaria 1999/44/CE, che copre i difetti di conformità che si manifestano entro 24 mesi dalla data di consegna del prodotto. La presente garanzia limitata è aggiuntiva rispetto alla garanzia legale, e non limita, esclude o pregiudica in alcun modo i diritti riconosciuti da quest'ultima. Per informazioni in merito ai termini e alla durata della garanzia legale, ti invitiamo a consultare la sezione "Garanzia Legale" sul sito www.amazon.it.

**Istruzioni.** Per istruzioni specifiche riguardanti l'iter per usufruire delle prestazioni di garanzia per il tuo Dispositivo, contatta il Servizio Clienti usando le informazioni di contatto sotto indicate. In genere è necessario spedire il Dispositivo nella sua confezione originale o in un involucro ugualmente protettivo all'indirizzo specificato dal Servizio Clienti. Prima

di spedire il tuo Dispositivo per l'assistenza in garanzia, è tua responsabilità salvare tutti i dati, software, o altri materiali che potresti avere archiviato o conservato sul tuo Dispositivo. E' possibile che tali dati, software, o altri materiali andranno perduti o saranno riformattati durante l'assistenza, e noi non saremo responsabili per tali danni o perdite.

### Informazioni aggiuntive

Potrai consultare le Condizioni d'Uso Amazon Kindle e le Condizioni d'Uso Amazon Kindle Store, la Garanzia limitata Kindle di un anno, la Guida all'uso di Kindle, le informazioni di contatto per il Servizio Clienti e altre garanzie limitate e informazioni relative a Kindle su http://www.kindle.com/support.

### Cenni sul brevetto

Kindle e/o i metodi usati in associazione con il dispositivo possono essere protetti da uno o più brevetti o istanze di brevetto.

La tecnologia di decodifica audio MPEG Layer-3 è concessa in licenza da Fraunhofer IIS and Thomson.

#### Cenni su diritti d'autore, marchi e altro

Il software del dispositivo Kindle, la *Guida rapida all'uso di Kindle* di Amazon, la *Guida all'uso di Kindle di Amazon* © 2004 - 2012 Amazon.com, Inc. o delle sue affiliate. Tutti i diritti riservati.

1-CLICK, AMAZON, II LOGO AMAZON, II LOGO AMAZONKINDLE, AUDIBLE, KINDLE, KINDLE SINGLES, SPONSORED SCREENSAVERS, X-RAY, MOBIPOCKET, WHISPERNET e WHISPERSYNC sono marchi di fabbrica di Amazon.com, Inc. o delle sue affiliate.

Java e tutti i marchi e i loghi basati su Java sono marchi o marchi registrati di Sun Microsystems, Inc. negli Stati Uniti e in altri paesi.

Vocalizer for Automotive, XT9® Smart Input © 2008 Nuance Communications, Inc., XT9® e Nuance® sono marchi di fabbrica o marchi di fabbrica registrati di Nuance Communications, Inc. e/o dei suoi licenziatari e vengono utilizzati su licenza.

Contiene iType<sup>™</sup> della Monotype Imaging Inc."Monotype" è un marchio di Monotype Imaging Inc. registrato nell'Ufficio Marchi e Brevetti degli Stati Uniti e potrebbe essere registrato in determinate giurisdizioni. Monotype® The Monotype Corporation.

La tecnologia dello schermo touch Neonode zForce optical è personalizzata per Amazon e concessa in licenza da Neonode Inc.

Tutti gli altri marchi, nomi di prodotti, nomi di aziende, marchi commerciali e per servizi sono di proprietà dei rispettivi titolari.

J20121111-A